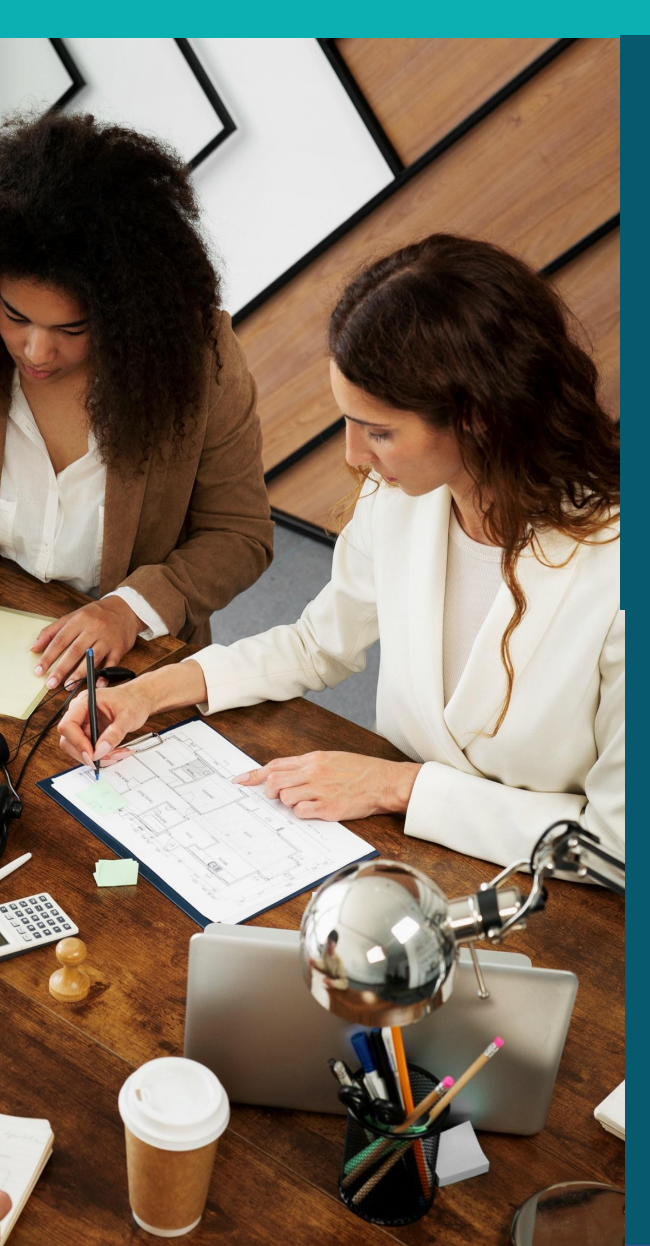

# Curso de Procedimentos e Rotinas Administrativas de Cursos de Pós-Graduação

Tópico 4 - Estrutura dos Cursos e Registro Acadêmico 4.3 Oferta de Disciplinas

Instrutor: George lop Rodrigues

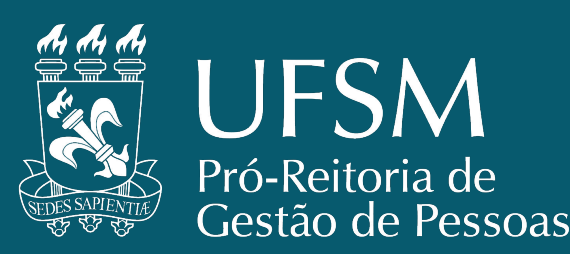

Página de serviços "Oferta de disciplinas de Pós-Graduação" no link <u>https://www.ufsm.br/pro-reitorias/prpgp/servicos/oferta-de-disciplinas-de-pos-graduacao</u>

A oferta de disciplinas é uma etapa fundamental para a efetivação da matrícula em disciplinas pelos(as) estudantes dos cursos de PG da UFSM.

- Setores envolvidos na oferta:
  - CURSO e SECRETARIAS Organização do quadro de horários das disciplinas a serem ofertadas no semestre, lançamento das disciplinas no sistema de oferta, dar amplo conhecimento aos estudantes e zelar pelo cumprimento da integralização curricular do curso e do plano de estudos de cada discente.
  - CURSO ou DEPARTAMENTO Faz a inclusão e alteração de docentes nas disciplinas e informa os encargos didáticos.
    - Na PG, é comum que o curso seja responsável por esta etapa.
  - NCAPG/PRPGP É responsável pela configuração do Sistema de oferta e assessoria as Coordenações/Secretarias nos registros no sistema.
  - CPD Assessora nas questões técnicas relacionadas ao sistema (SIE e Portal Acadêmico).

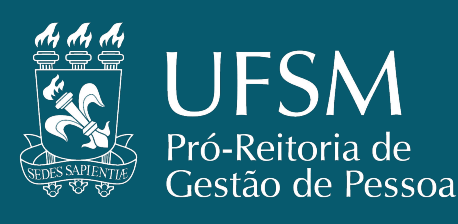

#### Organização da oferta

A oferta de disciplinas compete às Coordenações/Secretarias de Curso, sendo que, normalmente, a Coordenação é responsável pela elaboração do quadro de disciplinas com os horários e docentes responsáveis.

- Cada PPG possui sua dinâmica e as secretarias também podem realizar este procedimento realizando a consulta com os docentes credenciados nos cursos e montando o quadro de disciplinas que serão ofertadas.
  - Em alguns Programas a oferta é apreciada em reunião do Colegiado, em alguns é apenas solicitada aos docentes
- A secretaria pode verificar se os docentes estão registrados no sistema de credenciamento docente da UFSM.
- Nesta momento também devem ser verificadas quais disciplinas serão disponibilizadas para a categoria de Aluno Especial I de PG, bem como a quantidade de vagas liberadas.

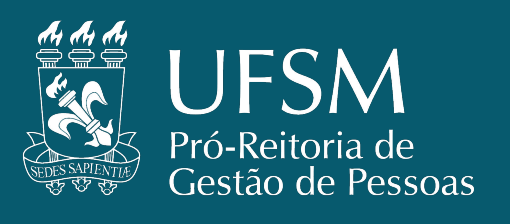

- A oferta de disciplinas regulares segue os prazos estabelecidos no Calendário Acadêmico.
- A oferta de disciplinas concentradas pode ser realizada a qualquer momento (fora de prazo), pois há flexibilidade nas matrículas da PG durante o semestre, dessa forma, as secretarias podem realizar as ofertas destas disciplinas e a matrícula de discentes a qualquer momento do semestre letivo.
- As solicitações de matrícula em disciplinas pelos(as) estudantes do curso, poderão ser feitas pelo **Portal Estudantil** quando a oferta de disciplinas seguir os prazos estabelecidos no Calendário Acadêmico.
  - Caso a oferta de disciplinas tenha sido registrada "fora de prazo", a matrícula de cada estudante terá que ser feita diretamente pela secretaria do curso.

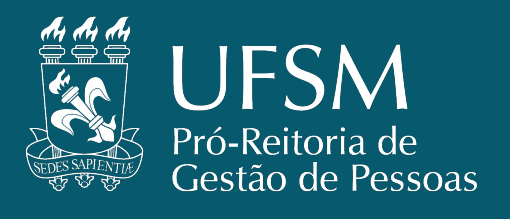

#### SOBRE A OFERTA DE EDT

- O artigo 80 do Regulamento Geral da PG informa que, a partir do ingresso, o vínculo no curso de pós-graduação será mantido por meio de matrícula automática em disciplina de crédito não-computável (de códigos EDM/EDD/EDT, referentes a elaboração de monografia, dissertação tese), que será renovada a cada período letivo, pelo NCAPG até o prazo máximo de conclusão do curso.
- Conforme Memorando Circular N. 001/2024 CPG/PRPGP, de 04 de março de 2024, a partir do 1º semestre letivo de 2024, não é mais necessário ofertar esse tipo de disciplina e nem que os(as) discentes solicitem a matrícula.
  - A oferta de disciplina com matrícula automática dos alunos será realizada semestralmente, na segunda semana de aulas, para todos os alunos que estiverem dentro do prazo de conclusão do curso, independentemente de estarem ou não matriculados em outras disciplinas.
  - Oferta e matrícula em EDM para especialização, em EDD para mestrado e em EDT para doutorado.
- A oferta e matrícula automática não será efetivada se o prazo de conclusão do curso já estiver vencido e não haver licença saúde/maternidade/paternidade e/ou prorrogação de prazo para defesa registrada no histórico escolar. Nesse caso, cada discente será desligado por decurso de prazo.
- Da mesma forma que ocorre atualmente, a solicitação de abertura de processo de defesa de MDT aprovada pela coordenação do curso, encerra automaticamente o vínculo em disciplinas EDT/EDD/EDM, dispensando o registro do aproveitamento da disciplina.

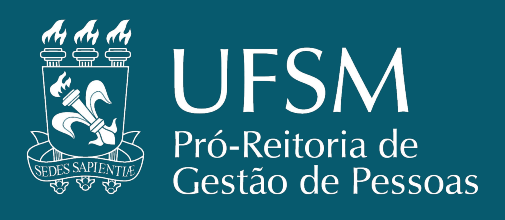

#### OFERTA DE DISCIPLINAS PELO CALENDÁRIO ACADÊMICO

O **primeiro prazo do calendário acadêmico** é destinado a oferta das disciplinas regulares nos Curso/PPG.

| 2º SEM. | 17/06/2024 a 21/06/2024<br>Segunda a sexta-feira | Coordenações de Curso de<br>Graduação e Pós-Graduação<br>de todos os <i>campi</i> | <b>OFERTA DE DISCIPLINA:</b> Período para as Coordenações de Cursos de graduação e pós-graduação solicitarem oferta de disciplinas não condensadas, através do SIE, para o 2º semestre letivo de 2024. Os casos excepcionais de oferta de disciplina são regulados por normativa específica. |
|---------|--------------------------------------------------|-----------------------------------------------------------------------------------|----------------------------------------------------------------------------------------------------|
|---------|--------------------------------------------------|-----------------------------------------------------------------------------------|----------------------------------------------------------------------------------------------------|

- É para este prazo que as Secretarias e Coordenações de curso deverão realizar seus planejamentos e consultas aos docentes credenciados para verificar as disciplinas que serão ofertadas no semestre e montar seus quadros de horários.
- Os cursos de pós-graduação também podem realizar a oferta de disciplinas concentradas neste período.

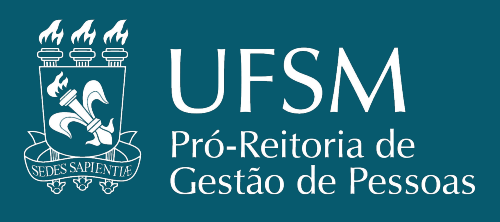

#### **PROCEDIMENTOS PARA A OFERTA DE DISCIPLINAS**

No 1º semestre letivo de 2024 foi lançado o novo sistema de registro da oferta de disciplina que passou a ocorrer através do Portal Acadêmico.

| enu Princ | ipal                        |                                          |                                      |                        |
|-----------|-----------------------------|------------------------------------------|--------------------------------------|------------------------|
|           | Menu do<br>Departamento/Cur | 50                                       |                                      | <b>1</b>               |
| Men       | u Principal                 |                                          |                                      |                        |
|           | Aluno Especial              | Matriz curricular                        | Oferta Turmas                        | Consulta Dispensas     |
|           | Consulta planos de ensino   | ENADE                                    | Dispensa ACG                         | Alunos                 |
|           | Formatura                   | Credenciamento Docentes<br>Pós-Graduação | Availiação Ensino<br>Aprendizagem    | Cursos - Oferta Turmas |
|           | Cursos - Copiar Turmas      | Agenda Docente                           | Departamentos - Tramitar<br>turmas   | Designar Docentes      |
|           |                             | Agrupar Horários                         | Relatório de Encargo dos<br>Docentes |                        |

- Sistema disponível no Portal Acadêmico <u>https://portal.ufsm.br/academico/index.html</u>
  - Acessível por coordenadores e secretários.
- O link é disponibilizado na tela inicial do sistema através
   do ícone "Menu do Departamento/Curso" e
   posteriormente pelo ícone "Cursos Oferta Turmas".
- A funcionalidade da oferta pela aplicação do SIE será encerrada pelo CPD.

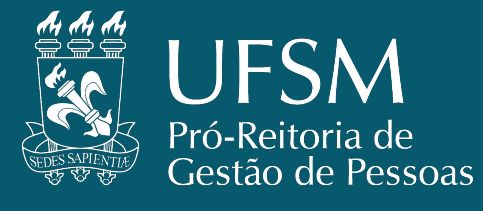

#### Cursos - Oferta Turmas

| Ano* | Período*    |   | Nível (Opcional) | Curso* |        | Situação    |                 |
|------|-------------|---|------------------|--------|--------|-------------|-----------------|
| 2024 | 2. Semestre | ~ | Pós-Graduação V  |        | $\sim$ | Com o curso | <b>Q</b> Buscar |

Na página de oferta das turmas das disciplinas dos cursos são usados os filtros:

- Ano/Período: Etapa em que a turma será ofertada ou que já foi ofertada/cadastrada;
- Curso: São listados todos os cursos em que o perfil do usuário está associado;
  - O filtro Nível é opcional para facilitar a busca pelo curso.
- Situação: Podem ser selecionadas as opções "Com o curso" ou "Todos".
  - "Com o curso" serão exibidos somentes as turmas que foram "Solicitadas" ou que retornaram para alguma "Alteração";
  - "Todos" serão exibidas todas as turmas independente da situação (como "designação docente" ou "matrícula").

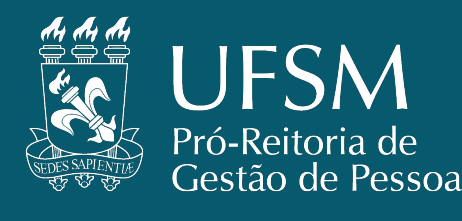

Realizada a BUSCA, aparecem as opções:

 1 - Nova turma: Usado para o cadastro de uma nova turma;

2 - Abrir (Editar turma): Somente será permitido editar as turmas que estiverem sob responsabilidade do curso.

- Caso contrário será possível visualizar os dados da turma;
- 3 Tramitar turma: Usado para encaminhar a turma para a designação docente.
  - Somente estará disponível em turmas de disciplinas na situação "com o curso".
- **4 Selecionar vários:** Opção para que seja disponível realizar a tramitação de várias turmas ao mesmo tempo.

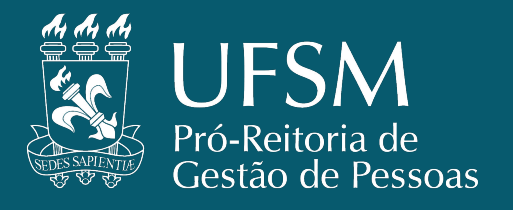

Cursos - Oferta Turmas

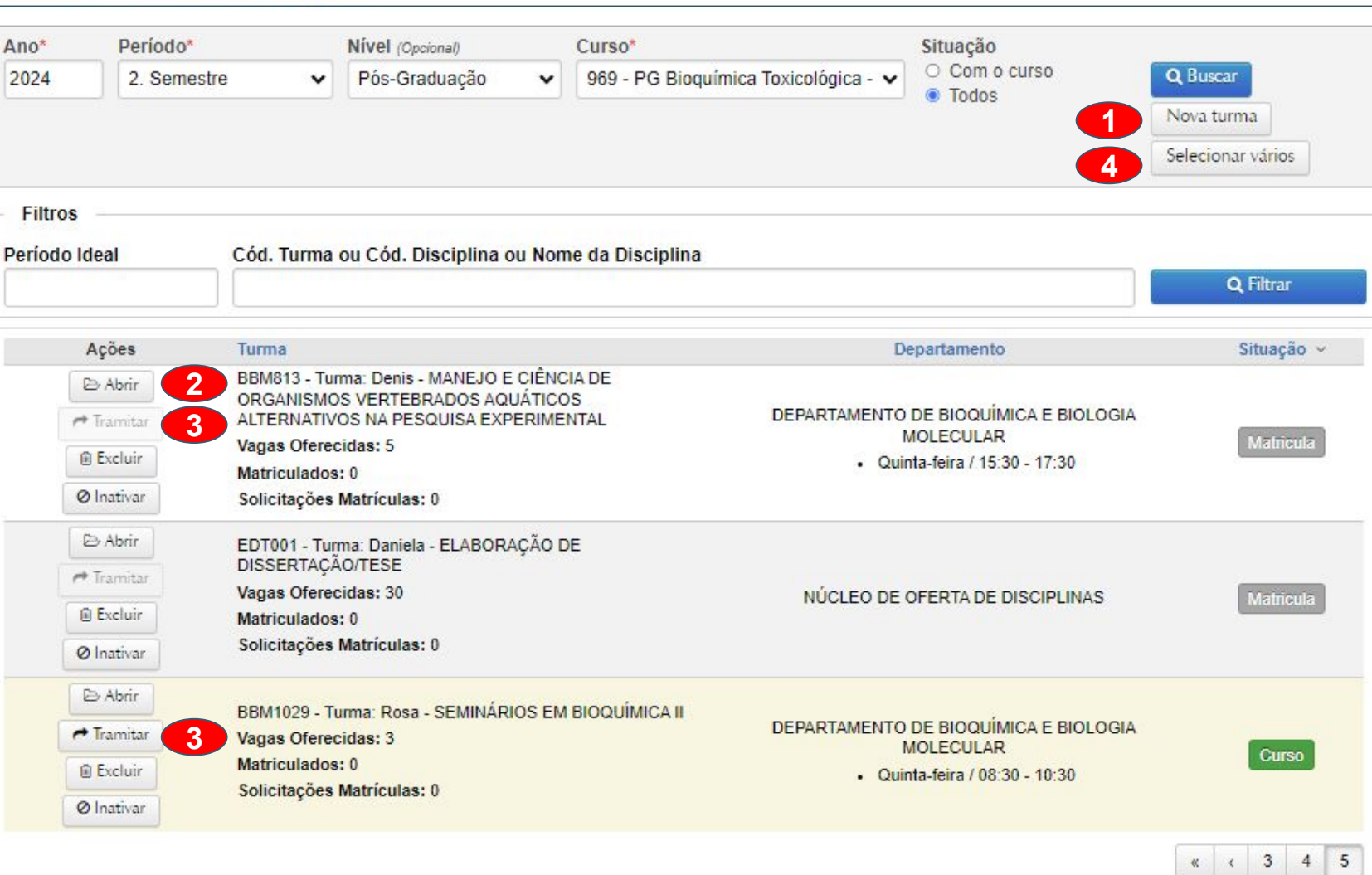

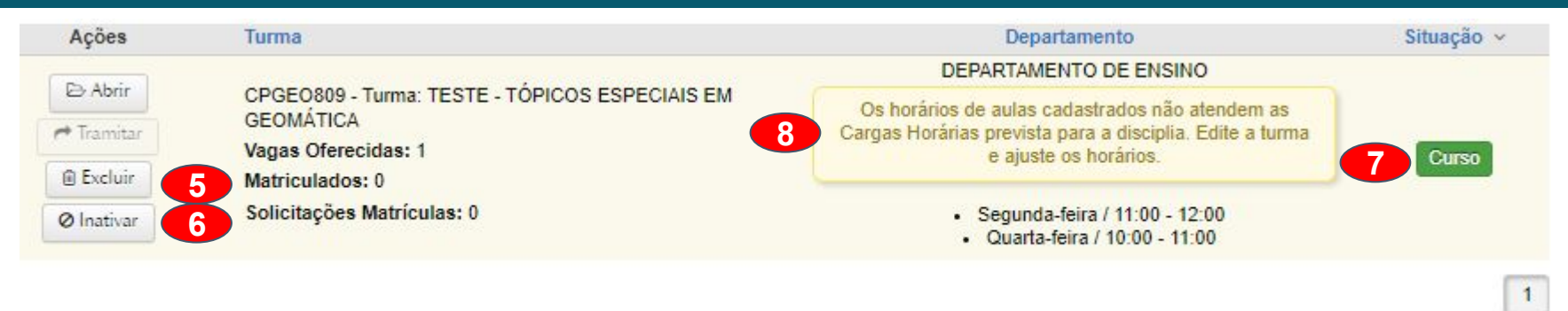

- 5 Excluir turma: Essa operação é irreversível.
  - Somente estarão disponíveis as turmas que não possuírem nenhum matriculado e nenhuma solicitação de matrícula;
- 6 Inativar turma: Somente estarão disponíveis as turmas que não possuírem nenhum matriculado.
  - Após a inativação, serão desfeitas todas as designações e todos os agrupamentos de horários.
  - Caso seja necessário reativar a turma, será necessário refazer os agrupamentos e as designações.
- **7 Situação da turma da disciplina:** Informa a situação atual da disciplina, por exemplo, "com o curso", "Departamento" ou "matrícula".
- 8 Informações extras: Informa pendências na disciplina, se for o caso.

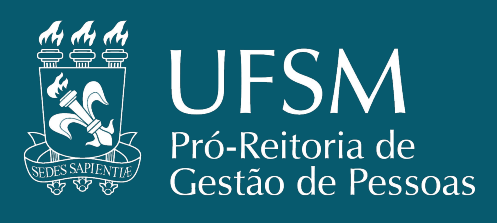

Cadastrar Turma

PG Bioquímica Toxicológica - Mestrado

Dados do Curso

Período de aulas - Início:

Curso:

Página de cadastro da oferta da turma

1 – Dados do curso: Aqui são exibidos dados sobre o curso e período de oferta;

2 – Dados da turma: Seção de cadastro dos dados da turma da disciplina;

3 – Horários da turma: Espaço reservado para cadastrar/editar os horários da turma.

- Ao clicar em "Adicionar Horário" OU editando algum horário já cadastrado, o formulário para o cadastro dos dado do horário é exibido.
- As disciplinas cadastradas como ACPG, EDT e Docência Orientada não tem este campo por não ser registrado horário.

| 09/09/2024     | 1              | 21/12/2024          |                                            |                                         |                                       |                                            |
|----------------|----------------|---------------------|--------------------------------------------|-----------------------------------------|---------------------------------------|--------------------------------------------|
| Dados d        | la Turma —     |                     |                                            |                                         |                                       |                                            |
| Ano*           | Período*       |                     | Data de Início*                            | Data Final*                             |                                       |                                            |
| 2024           | 2. Semestr     | e 🗸                 | 09/09/2024                                 | 21/12/2024                              |                                       | 2                                          |
| Disciplin      | na*            |                     |                                            |                                         |                                       |                                            |
| BBM10          | 29 - SEMINÁRI  | OS EM BIOQUÍMICA II |                                            |                                         |                                       | Sele                                       |
| Versão<br>2016 | do Curso:      | Period<br>99        | o Ideal:                                   | Tipo da Discip<br>Obrigatória           | olina:                                | Teórica - 30h                              |
| Carga H<br>30h | lorária Total: | Carga<br>Oh         | Horária EAD:                               | CH EAD Obrig<br>Não                     | atória:                               |                                            |
| Código*        |                | Vagas oferecidas*   | Vagas ocupadas:                            | Vagas Alunos Especia                    | is*                                   |                                            |
| Rosa           |                | 3                   | 0                                          | 0                                       |                                       |                                            |
| Tipo de Tu     | ırma*          |                     | Calendário*                                |                                         | Disponibilidade*                      |                                            |
| Turma Re       | egular         | ~                   | Acadêmico - Pós-Gra                        | duação '                                | <ul> <li>Permite somente a</li> </ul> | lunos do curso da turma                    |
| CH EAD         | Idioma*        |                     |                                            |                                         |                                       |                                            |
|                | Português      | ~                   | Permite Aluno Espe     Libera Pré-Reg. pai | ecial I<br>ra Matrícula Extracurricular | 🗆 Turma COIL 🛛 🛛                      |                                            |
| Observaçã      | őes            |                     | C Libera I Te-Ived, par                    |                                         |                                       |                                            |
| ajuste         |                |                     |                                            |                                         |                                       |                                            |
| Horários       | s da Turma + A | dicionar Horário    |                                            |                                         | •                                     | 3                                          |
| Resumo         | ):<br>le Aula  |                     | Carga                                      | Horária Prevista                        | Carga H                               | orária Cadastrada                          |
| Teórica        | 3              |                     | 54,95                                      | 30h                                     |                                       | 30h                                        |
|                | 8              | Teórica             | Quinta-feira                               | Carga Ho                                | orária: 2 h/aula<br>argo: 30 h        | Período de aula:<br>09/09/2024 até 21/12/2 |

Encargo: 30 h

1

Período de aulas - Fim 21/12/2024

Nível:

Pós-Graduação

Seleciona

09/09/2024 até 21/12/2024

← Voltar

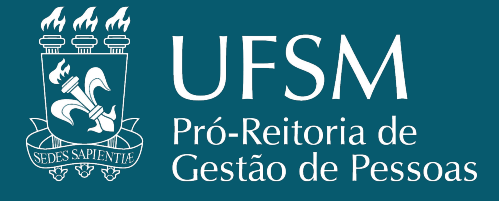

•

- 1 Disciplina
- 2 Código: Código da disciplina.
- 3 Vagas oferecidas
- 4 Vagas Alunos Especiais
- 5 Tipo de Turma: informar se é disciplina regular ou concentrada.
- **6 Idioma:** informar o idioma das aulas ministradas.
- 7 Calendário: Acadêmico PG.
  - Disciplina Regular = Calendário Acadêmico PG.
  - Disciplina Concentrada e Curso EAD = Calendário padrão/Anual.
- 8 Permite Aluno Especial I: selecionar se a disciplina tiver vaga para Aluno Especial I.

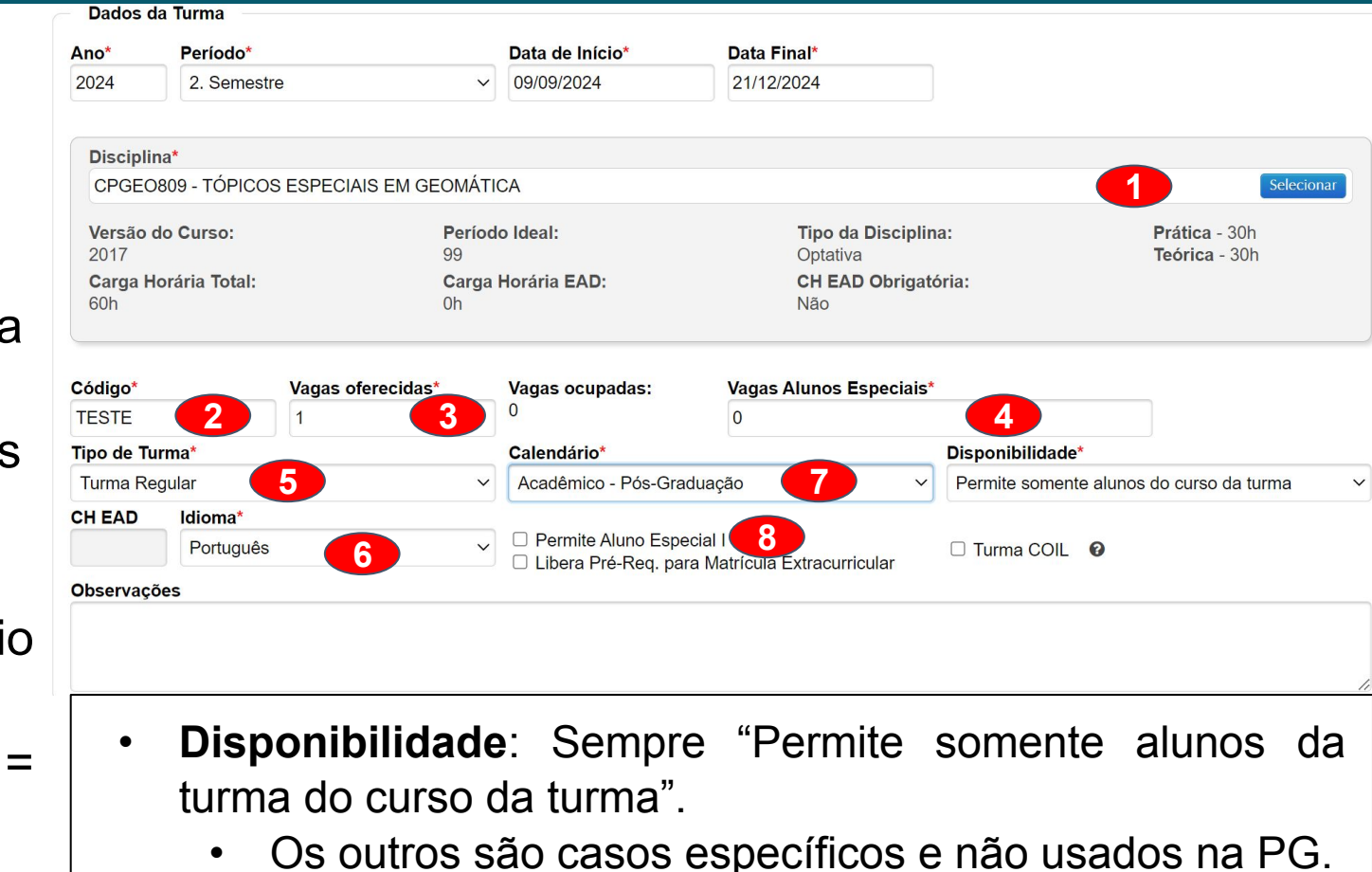

**CH EAD:** campo disponível se o cadastro da disciplina na estrutura informar que poderá ter CH EAD.

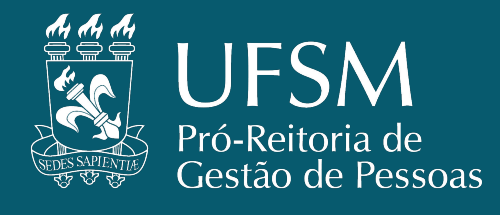

Cadastrar Turma

#### Turmas REGULARES – Cadastro de Horários

- Os campos necessários para o cadastro do horário são tipo de aula, dia da semana, Hora de Início e Horas/Aula
- A hora fim é calculado automaticamente baseado na hora início e quantidade de horas/aula.
- O período de aulas já vem preenchido com o início e fim das aulas baseado no período de aulas para a oferta.
- Pode-se editar esse período clicando no início e no fim do período desejado.
- Ao selecionar o período e o dia da semana, ٠ automaticamente serão exibidas as aulas previstas para esse horário baseado calendário no selecionado.
- Abaixo do quadro são exibidos 0 período selecionado, o número total de aulas do período selecionado e o encargo previsto baseado no total de aulas e na quantidade de horas/aulas.

| ipo           | de A       | \ula* |      |    |      |    |     | 1   | Dia d | la Se | ema   | na* |     |    |      |    |    | Hor         | a Ini | ício* |    |      | _  | Hon | as/A | ula |            |      |      | Hor | a Fii | m   |    |      |
|---------------|------------|-------|------|----|------|----|-----|-----|-------|-------|-------|-----|-----|----|------|----|----|-------------|-------|-------|----|------|----|-----|------|-----|------------|------|------|-----|-------|-----|----|------|
| Teór          | ica        |       |      |    |      |    | ~   | •   | Seg   | und   | a-fei | ra  |     |    |      |    | ~  | 11:0        | 00    |       |    |      |    | 2   |      |     |            |      | 4    | 13: | 00    |     |    |      |
| erio          | do d       | de au | ıla* |    |      |    |     |     |       |       |       |     |     |    |      |    |    |             |       |       |    |      |    |     |      |     |            |      |      |     |       |     |    | _    |
| <             |            | Jul   |      |    | 2024 |    |     | Ago |       |       | 2     | 024 |     |    | Set. |    |    | 2           | 024   |       |    | Out. |    |     | 2    | 024 |            | 1    | lov. |     | 2     | 024 |    | >    |
| D             | 5          | T     | Q    | Q  | 5    | s  | D   | s   | T     | Q     | Q     | s   | s   | D  | s    | т  | Q  | Q           | s     | 5     | D  | s    | T  | Q   | Q    | s   | 5          | D    | 5    | т   | Q     | Q   | 5  |      |
|               | 1          | 2     | 3    | 4  | 5    | 6  |     |     |       |       | 1     | 2   | 3   | 1  | 2    | з  | 4  | 5           | δ     | 7     |    |      | 1  | 2   | 3    | 4   | 5          |      |      |     |       |     | 1  |      |
| 7             | 8          | 9     | 10   | 11 | 12   | 13 | 4   | 5   | 6     | 7     | 8     | 9   | 10  | 8  | 9    | 10 | 11 | 12          | 13    | 14    | б  | 7    | 8  | 9   | 10   | 11  | 12         | 3    | 4    | 5   | 6     | 7   | 8  | 020  |
| -14           | 15         | 16    | 17   | 18 | 19   | 20 | -11 | 12  | 13    | 14    | :15   | 16  | :17 | 15 | 16   | 17 | 18 | 19          | 20    | 21    | 13 | 14   | 15 | 16  | 17   | 18  | 19         | 10   | 11   | 12  | 13    | 14  | 15 | 1    |
| 21            | 22         | 23    | 24   | 25 | 26   | 27 | 18  | 19  | 20    | 21    | 22    | 23  | 24  | 22 | 23   | 24 | 25 | 26          | 27    | 28    | 20 | 21   | 22 | 23  | 24   | 25  | 26         | 17   | 18   | 19  | 20    | 21  | 22 | 2    |
| 28            | 29         | 30    | 31   |    |      |    | 25  | 26  | 27    | 28    | 29    | 30  | 31  | 29 | 30   |    |    |             |       |       | 27 | 28   | 29 | 30  | 31   |     |            | 24   | 25   | 26  | 27    | 28  | 29 | - 10 |
| nício<br>9/09 | ):<br>/202 | 24    |      |    |      |    |     | F   | im:   | 2/202 | 24    |     |     |    |      |    | į  | № a<br>15 a | ulas  | s:    |    |      |    |     |      |     | Enc<br>30h | argo | tota | l:  |       |     |    |      |

#### Cadastrar Horário

Vídeo-conferência

Interação - Chat online Prática extensionista

Teórica Extensionista

#### Tipo de Aula\* Prática Prática Teórica Teórica semanal Prática semanal Atividade EAD - Não presencial

#### Atividade presencial em curso de EAD

#### CAMPO TIPO DE AULA

Embora exista outros no sistema, de acordo com o CPD, deve ser usado apenas os tipos:

- Prática ٠
- Teórica ٠

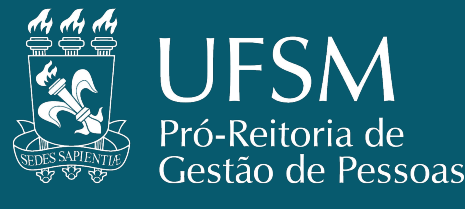

Horários da Turma + Adicionar Horário

 Após confirmar os dados, os horários são exibidos na listagem dos horários na página principal de cadastro.

- Na listagem é possível editar o horário cadastrado e excluí-lo.
- Os horários agrupados ou com docentes designados não poderão ser excluídos.
- No resumo são exibidos as cargas horárias prevista para disciplina e é obrigatório que a Carga Horária Cadastrada seja igual a Carga Horária Prevista.
  - O sistema informará os itens com pendência com o tom avermelhado.

| Tipo de Aula |         | Carga Horária Prev                   | ista Car                                 | ga Horária Cadastrada                         |
|--------------|---------|--------------------------------------|------------------------------------------|-----------------------------------------------|
| O Prática    |         | 30h                                  |                                          | 15h                                           |
| O Teórica    |         | 30h                                  |                                          | 15h                                           |
| /            | Teórica | Segunda-feira<br>11:00:00 - 12:00:00 | Carga Horária: 1 h/aula<br>Encargo: 15 h | Período de aula:<br>09/09/2024 até 21/12/2024 |
| / 8          | Prática | Quarta-feira<br>10:00:00 - 11:00:00  | Carga Horária: 1 h/aula<br>Encargo: 15 h | Período de aula:<br>09/09/2024 até 21/12/2024 |

| lesumo:      |                        |                          |
|--------------|------------------------|--------------------------|
| Tipo de Aula | Carga Horária Prevista | Carga Horária Cadastrada |
| 9 Prática    | 15h                    | Oh                       |
| Teórica      | 45h                    | 45h                      |

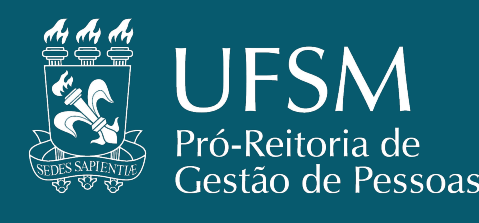

#### **Turmas CONCENTRADAS – Cadastro de Horários**

- Para as ofertas de disciplinas com as turmas concentradas, o processo de cadastro de horários é otimizado para calcular a data final da turma automaticamente baseado nos dados preenchidos.
- Ao preencher os campos Dia da Semana, Data de Início, Horas/Aulas e Carga Horária, a Data Fim é calculada e informada.
- O campo Carga Horária é usado somente para determinar qual a carga horária total que o horário deve contemplar.
  - Esse valor é usado como meta para determinar o final do período de aulas e o Encargo Didático Calculado referente a carga horária final de todas as aulas registradas.

| 0   |     |     | - |    |     |
|-----|-----|-----|---|----|-----|
| ad  | ast | rar | 1 | Ir | ma  |
| Cuc | ast | iui |   |    | ina |

| Cadastrar Horário |              |             |            |                    |             |          |
|-------------------|--------------|-------------|------------|--------------------|-------------|----------|
| Tipo de Aula*     |              | Dia da Ser  | nana*      | Hora Início*       | Horas/Aula* | Hora Fim |
| Teórica           | ~            | Terça-feira | a v        | 14:30              | 3           | 17:30    |
| Carga Horária*    | Data de Iníc | io*         | Data Fim   |                    |             |          |
| 30                | 01/10/2024   |             | 03/12/2024 | Encargo calculado: | 30h         |          |

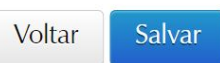

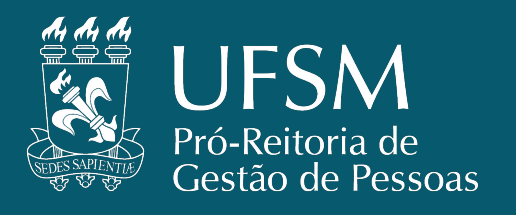

🖻 Excluir

**O** Inativar

Solicitações Matrículas: (

- Após inserir os dados da oferta da turma da disciplina na página de cadastro, deve-se clicar no ícone SALVAR ao final da página e a disciplina aparecerá na página de Ofertas de turma na situação "CURSO".
- Concluído todos os ajustes, deve-se clicar no ícone TRAMITAR e, ao confirmar, a disciplina fica disponível para 0 Departamento/CursoPG realizar a designação docente.

| DIGIDIL ACCOSO UNIN           | A Encaminhar turma para o departar                                                                                | nento 🗙                                                                                                    | certiços registação cam                     |
|-------------------------------|----------------------------------------------------------------------------------------------------|----------------------------------------------------------------------------------------------------|---------------------------------------------|
| Institucional - Aluno - Técn  | ico Adm                                                                                                    | , se                                                                                                    | essão expira em 00:17:37 🕻                  |
| UFSM   PORTAL ACA             | DÊMIC Você tem certeza que deseja tramitar essas turmas                                                           | s?                                                                                                    | George lop Rodrigues                        |
|                               | DELCPG017 - Turma: teste - AMPLIFICADORES                                                                         |                                                                                                    |                                             |
| Cursos - Ofe                  | rta Ø Cancelar                                                                                                    | ✓ ОК                                                                                                    |                                             |
| Dados cadastrados con         |                                                                                                    |                                                                                                    |                                             |
|                               |                                                                                                    |                                                                                                    |                                             |
| Ano* Período*<br>2024 2. Seme | stre  Vível (Opcional) Curso* 1160 - Curs                                                                         | so de Especialização em V<br>Todos                                                                           | Q Buscar<br>Nova turma<br>Selecionar vários |
| Filtros                       |                                                                                                    |                                                                                                    |                                             |
| Período Ideal                 | Cód. Turma ou Cód. Disciplina ou Nome da Discipli                                                                 | na                                                                                                    |                                             |
|                               |                                                                                                    |                                                                                                    | <b>Q</b> Filtrar                            |
| Ações                         | Turma                                                                                                    | Departamento                                                                                                 | Situação ~                                  |
| Abrir<br>Tramitar             | DELCPG017 - Turma: teste - AMPLIFICADORES<br>Vagas Oferecidas: 1<br>Matriculados: 0<br>Solicitações Matriculas: 0 | DEPARTAMENTO DE ELETRÔNICA E COMPUTAÇÃ<br>• Segunda-feira / 08:30 - 10:30<br>• Segunda-feira / 10:30 - 12:30 | O<br>Curso                                  |
| Ø Inativar                    |                                                                                                    |                                                                                                    | 1                                           |
|                               |                                                                                                    |                                                                                                    |                                             |
| Ações                         | Turma                                                                                                    | Departamento                                                                                                 | Situação 🗸                                  |
| 🕞 Abrir                       |                                                                                                    |                                                                                                    |                                             |
|                               | Vagas Oferecidas: 1                                                                                               | DEPARTAMENTO DE ELETRÔNICA E COMPUTAÇÃO                                                                      | 0                                           |
| 🛱 Evoluir                     | Matriculados: 0                                                                                                   | <ul> <li>Segunda-feira / 08:30 - 10:30</li> </ul>                                                            | Departamento                                |

Segunda-feira / 10:30 - 12:30

1

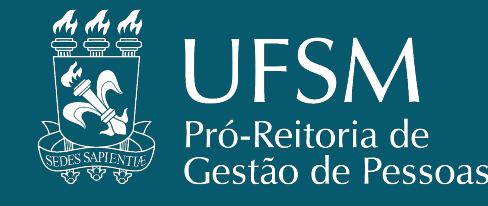

#### OFERTA DE DISCIPLINAS PELO CALENDÁRIO ACADÊMICO

| 2º SEM. | 24/06/2024 a 28/06/2024<br>Segunda a sexta-feira | Departamentos Didáticos dos<br>Cursos de Graduação e<br>Programas de Pós-<br>graduação | <b>OFERTA DE DISCIPLINA:</b> Período para os Departamentos Didáticos de Graduação e<br>Programas de Pós-Graduação procederem à conferência, retificação, inclusão de<br>docente e confirmação das solicitações de oferta de disciplina não condensadas, para<br>o 2º semestre letivo de 2024. Os casos excepcionais de oferta de disciplina são<br>regulados por normativa específica. |
|---------|--------------------------------------------------|----------------------------------------------------------------------------------------|----------------------------------------------------------------------------------------------------|
|---------|--------------------------------------------------|----------------------------------------------------------------------------------------|----------------------------------------------------------------------------------------------------|

O **segundo prazo do calendário acadêmico** é destinado a designação docente pelos Departamentos e Cursos de Pós-Graduação responsáveis de lotação das disciplinas.

- Por padrão, as disciplinas dos Cursos/Programas de Pós-Graduação tem a designação docente realizadas pela secretaria do curso.
- Antes da designação docente é necessário verificar se as turmas ofertadas terão que passar pelo agrupamento de horário.

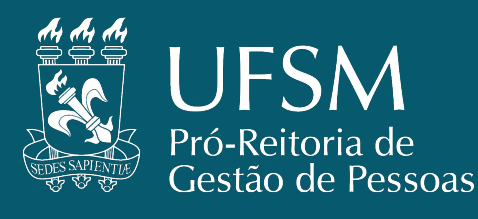

#### Agrupamento de Horários e Designação de Docentes

O agrupamento de horários permite que as disciplinas (**iguais ou diferentes/similares**) ofertadas em turmas de diferentes cursos de pós-graduação e que serão ministradas pelo mesmo docente sejam unificadas para a designação docente e correto cálculo de encargo didático.

A unificação das turmas é feita pelo agrupamento de horários e este sistema surgiu com o objetivo de facilitar o processo de designação de docentes nas turmas e minimizar os problemas com as atribuições de encargos dos docentes em casos de choque de horários das turmas.

O agrupamento de horários permite que a designação do docente seja realizada diretamente no horário e datas em que o docente de fato será responsável e não existirá mais o problema de conflito nos horários em que ele não é responsável.

- Estas funcionalidades estão disponíveis para utilização no <u>Portal</u> <u>Acadêmico</u> > <u>Menu Departamento/Curso</u>.
  - Agrupamento de horários ícone <u>AGRUPAR HORÁRIOS;</u>
  - Designação docente ícone <u>DESIGNAR DOCENTES</u>.

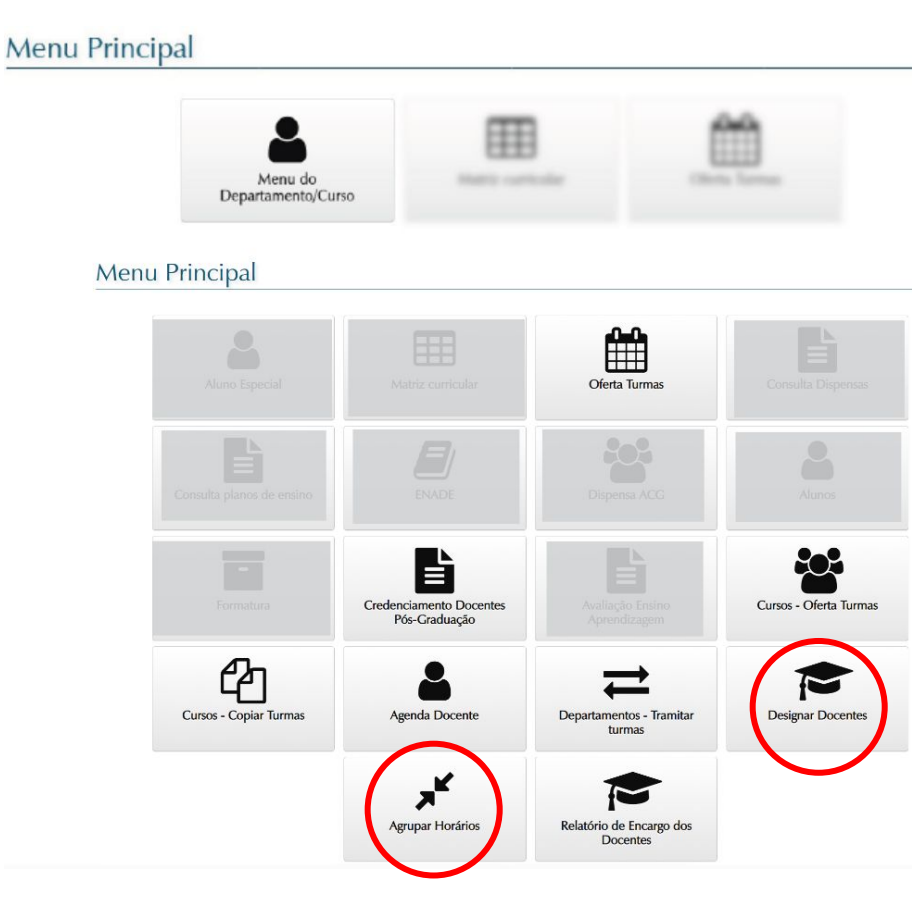

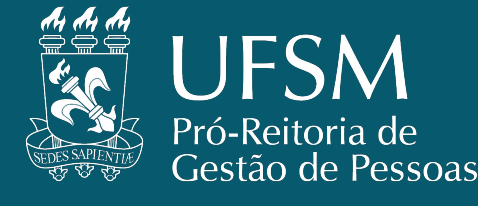

#### Agrupando Horários

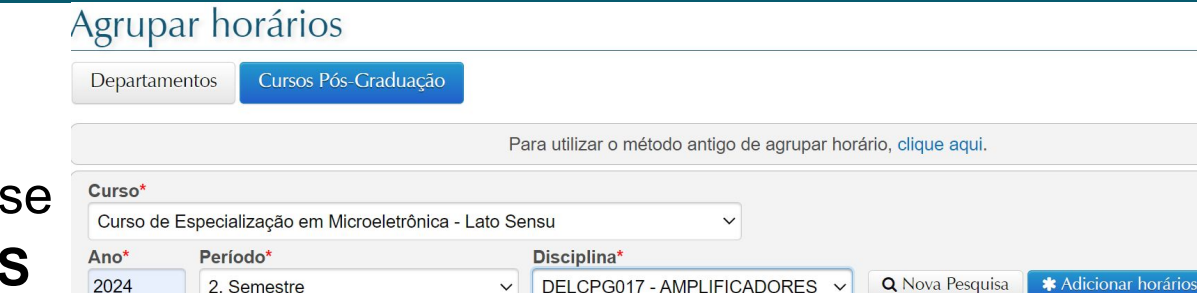

- Para iniciar o processo de agrupamento, deve-se primeiro selecionar a opção **CURSOS PÓS-GRADUAÇÃO.**
- Informar curso, ano/período, a disciplina desejada e realizar a pesquisa.
  - Clicar em "ADICIONAR HORÁRIOS" para adicionar as turmas ofertadas no quadro de agrupamento de horários.
- Para agrupar a oferta de diferentes cursos, deverá ser realizada nova seleção nos campos, selecionando a nova disciplina deste outro curso e clicar novamente no ícone ADICIONAR HORÁRIOS.
  - O quadro de oferta de turmas será atualizada com as turmas ofertadas para esta outra disciplina.

#### Horários Agrupados

| Segunda-feira | Terça-feira | Quarta-feira | Quinta-feira | Sexta-feira |
|---------------|-------------|--------------|--------------|-------------|
|               |             |              |              |             |

#### Agrupar Horários

| Segunda-feira                       | Terça-feira | Quarta-feira | Quinta-feira | Sexta-fei |
|-------------------------------------|-------------|--------------|--------------|-----------|
| teste Prática                       |             |              |              |           |
| DELCPG017 -<br>AMPLIFICADORES       |             |              |              |           |
| Curso de Especialização em          |             |              |              |           |
| Horário 08:30 - 10:30               |             |              |              |           |
| Período 09/09/2024<br>20/12/2024    |             |              |              |           |
| Modalidade Presencial - Co<br>Curso |             |              |              |           |
| Tipo Disciplina Regular             |             |              |              |           |
| teste Teórica                       |             |              |              |           |
| DELCPG017 -<br>AMPLIFICADORES       |             |              |              |           |
| Curso de Especialização em          |             |              |              |           |
| Horário 10:30 - 12:30               |             |              |              |           |
| Período 09/09/2024<br>20/12/2024    |             |              |              |           |
| Modalidade Presencial - Co<br>Curso |             |              |              |           |
| Tipo Disciplina Regular             |             |              |              |           |

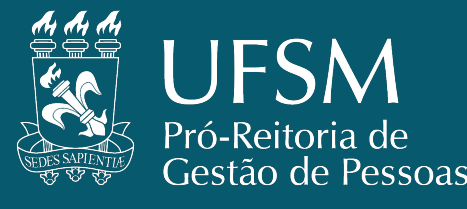

#### **Agrupando Horários**

- Para facilitar a visualização, os horários são exibidos dispostos em colunas separados por dia da semana.
- Ao clicar em cima dos horários que se deseja agrupar, aqueles horários em que não é permitido agrupar com aqueles já selecionados, ficarão transparente, ficando com destaque somente aqueles que podem ser agrupados.
- Caso um determinado horário não possa ser agrupado, além da transparência, ficarão com destaque em laranja mostrando os campos que impedem o agrupamento daquele horário.
- Ao clicar no botão "Agrupar horários" o processo é concluído e os dados carregados.

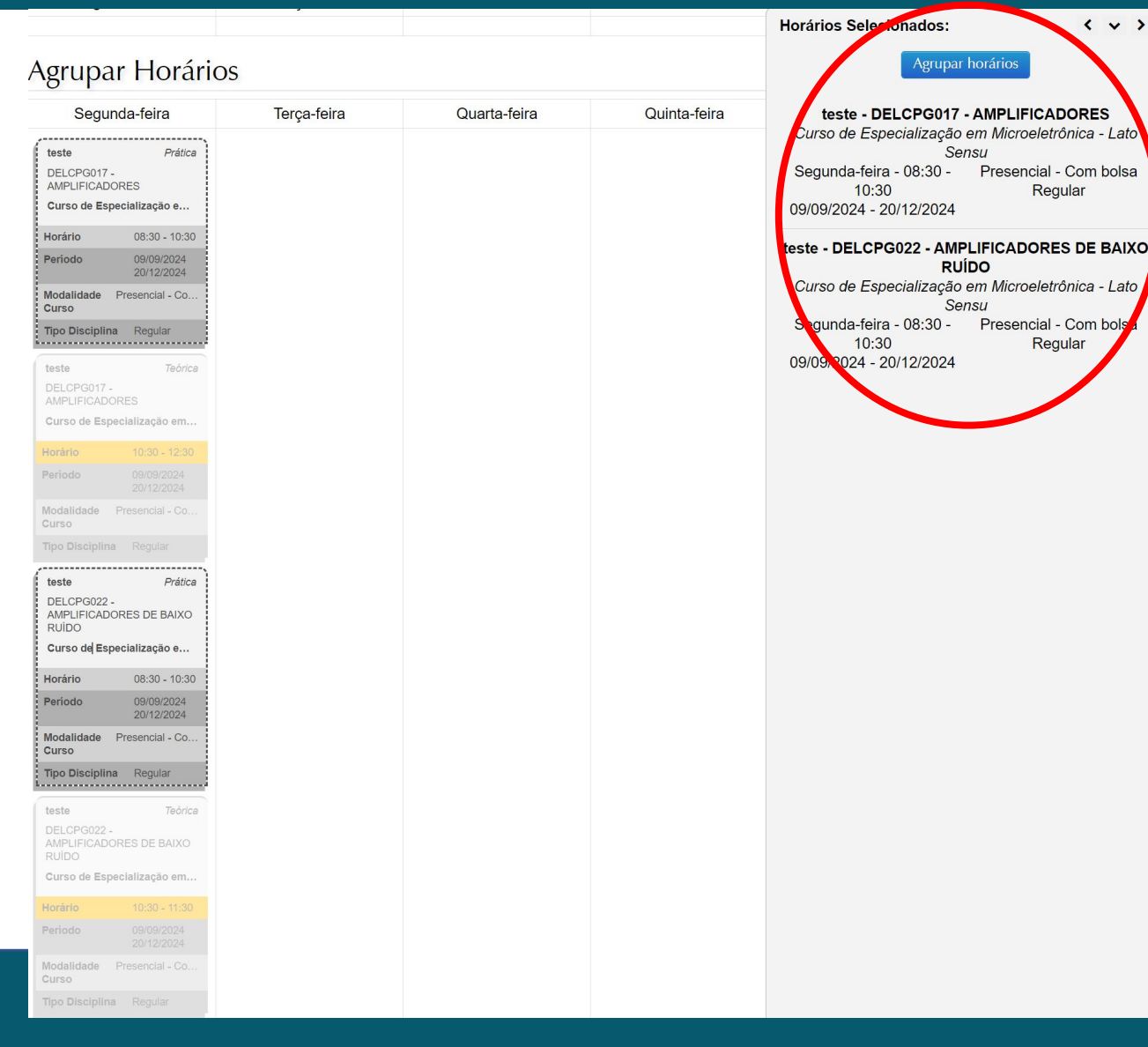

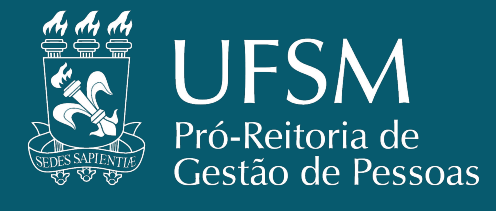

- Os horários já agrupados e os horários ainda não agrupados são exibidos separadamente, cada um com seus detalhes exibidos individualmente.
- Para desagrupar, basta clicar no botão "desagrupar" no grupo de horários que desejar.

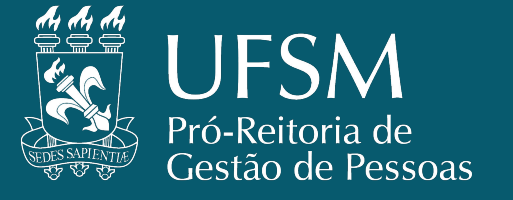

#### Agrupar horários

Cursos Pós-Graduação Departamentos

| Para utilizar o método antigo de agrupar horário, clique aqui. |
|----------------------------------------------------------------|
|                                                                |

| Curso*   |                             |                      |                             |                 |                      |
|----------|-----------------------------|----------------------|-----------------------------|-----------------|----------------------|
| Curso de | e Especialização em Microel | etrônica - Lato Sens | su 🗸                        |                 |                      |
| Ano*     | Período*                    | Dis                  | sciplina*                   |                 |                      |
| 2024     | 2. Semestre                 |                      | ELCPG022 - AMPLIFICADORES 💊 | A Nova Pesquisa | * Adicionar horários |

#### Horários Agrupados

| Segunda-feira                                                                    | Terça-feira | Quarta-feira | Quinta-feira | Sexta-feira |
|----------------------------------------------------------------------------------|-------------|--------------|--------------|-------------|
| 08:30 - 10:30 Prática                                                            |             |              |              |             |
| DELCPG017 -<br>AMPLIFICADORES<br>DELCPG022 -<br>AMPLIFICADORES DE BAIXO<br>RUÍDO |             |              |              |             |
| 09/09/2024 - 20/12/2024                                                          |             |              |              |             |
| Desagrupar                                                                       |             |              |              |             |
| teste - Curso de Especialização<br>em Microeletrônica - Lato Sensu               |             |              |              |             |

#### Agrupar Horários

| Segunda-feira         Terça-feira         Quarta-feira         C           teste         Teórica         Teórica         < | uinta-feira Sexta-feira |
|----------------------------------------------------------------------------------------------------|-------------------------|
| teste     Teórica       DELCPG022 -     AMPLIFICADORES DE BAIXO       RUÍDO     Curso de Especialização em                                                                                                    |                         |
| DELCPG022 -<br>AMPLIFICADORES DE BAIXO<br>RUÍDO<br>Curso de Especialização em                                                                                                    |                         |
| Curso de Especialização em                                                                                                    |                         |
|                                                                                                    |                         |
| Horário 10:30 - 11:30                                                                                                    |                         |
| Periodo 09/09/2024<br>20/12/2024                                                                                                    |                         |
| Modalidade Presencial - Co<br>Curso                                                                                                    |                         |
| Tipo Disciplina Regular                                                                                                    |                         |

#### IMPORTANTE

- Nos casos em que turmas de diferentes cursos (e até mesmo de diferentes disciplinas) são ministradas dentro do mesmo espaço e ficam sob responsabilidade do mesmo docente, a designação docente acusará choque de horário entre as turmas e o encargo do docente não é calculado corretamente.
  - Nestes casos, é obrigatório que as turmas sejam agrupadas indicando que ocorrem em conjunto.
- Esse agrupamento pode ser realizado separadamente em cada horário, ou seja, mesmo que determinadas turmas possuam vários horários adicionados separadamente, é possível agrupar somente um grupo específico de horários, desde que esses horários sejam no mesmo dia e hora.

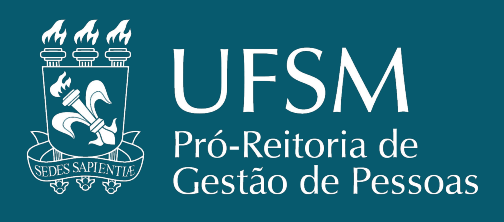

#### Designação Docente X Agrupamento de Horários

O agrupamento de horários não é obrigatório se não for necessário e a designação docente pode ser feita sem agrupar horários, entretanto, o agrupamento de horários é um passo importante no processo, e deve sempre ser verificado antes da designação dos docentes, pois assim o encargo didático será calculado corretamente, além de garantir que o docente seja designado em todas as turmas sob sua responsabilidade.

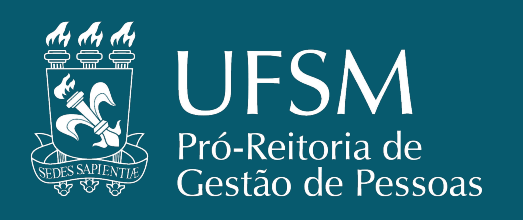

#### DESIGNAÇÃO DOCENTE

Deve-se selecionar a opção correspondente para entrar na página de designação de docentes de acordo com as turmas das disciplinas que foram ofertadas.

- Com Horários;
- Sem Horários;
- Cursos EAD cursos a distância, com Polos.

Caso o usuário seja responsável por mais de um setor (chefe de departamento e coordenador substituto de programa de pós, por exemplo), o sistema irá exibir uma opção para selecionar qual perfil será usado para realizar a designação dos docentes.

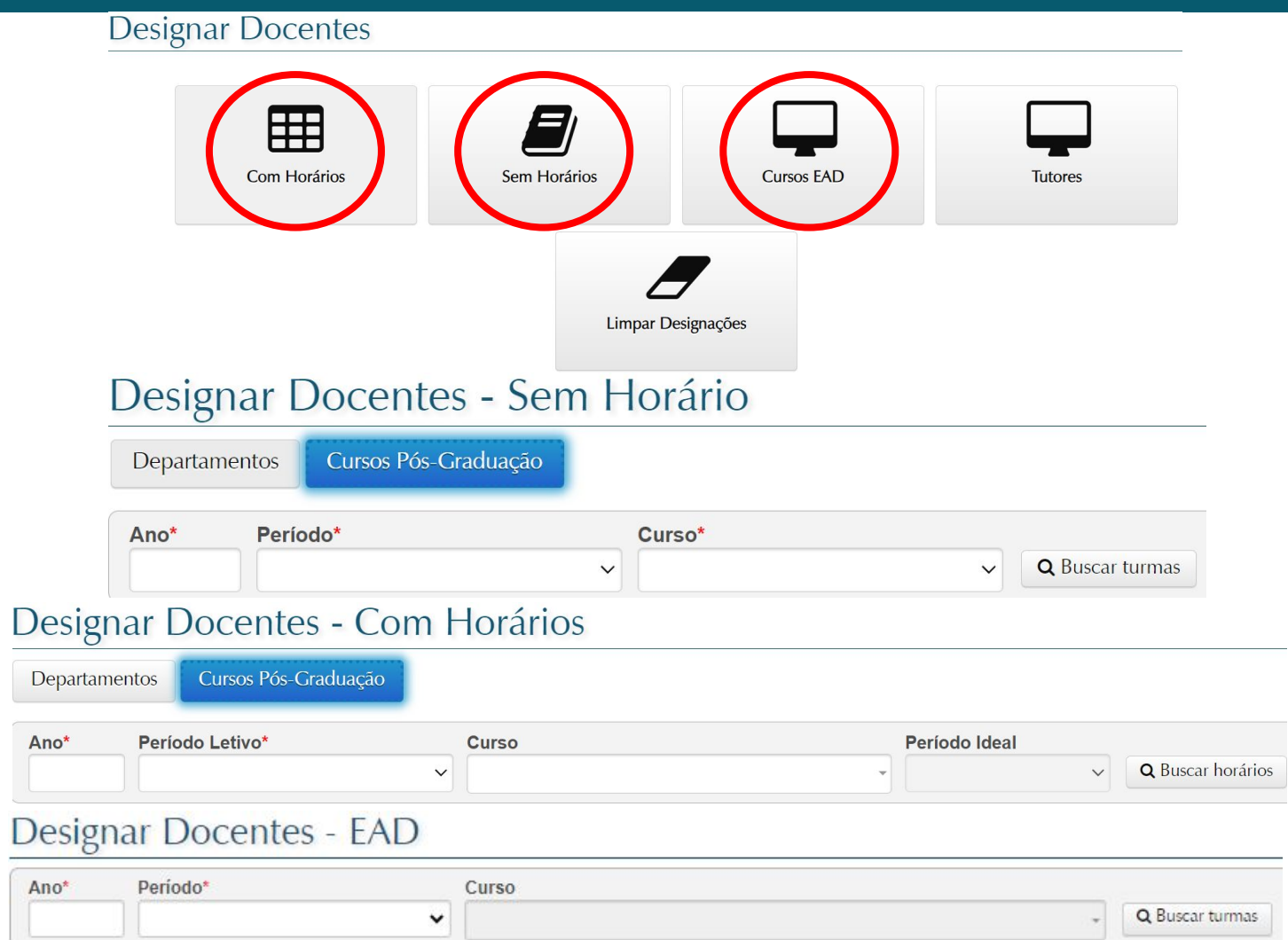

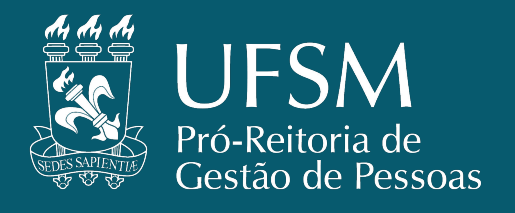

DEBORA ORTIZ DE LEAO

SUPERIOR

#### **DESIGNAÇÃO DOCENTE - COM HORÁRIOS**

Nesta opção são realizadas as designações dos docentes às turmas que possuam horários definidos e que permitirá realizar a operação separadamente em cada horário.

- Para iniciar o procedimento, deve-se primeiro selecionar a opção CURSOS PÓS-GRADUAÇÃO.
- Todos os campos disponíveis na tela são filtros para buscar as turmas que se deseja designar os docentes. Então, deve-se selecionar o Ano e o Período Letivo que a disciplina foi ofertada e o Curso que ofertou a disciplina.
  - Ainda é possível filtrar essas turmas pelo Período ideal da disciplina dentro do curso (sequência aconselhada do curso).

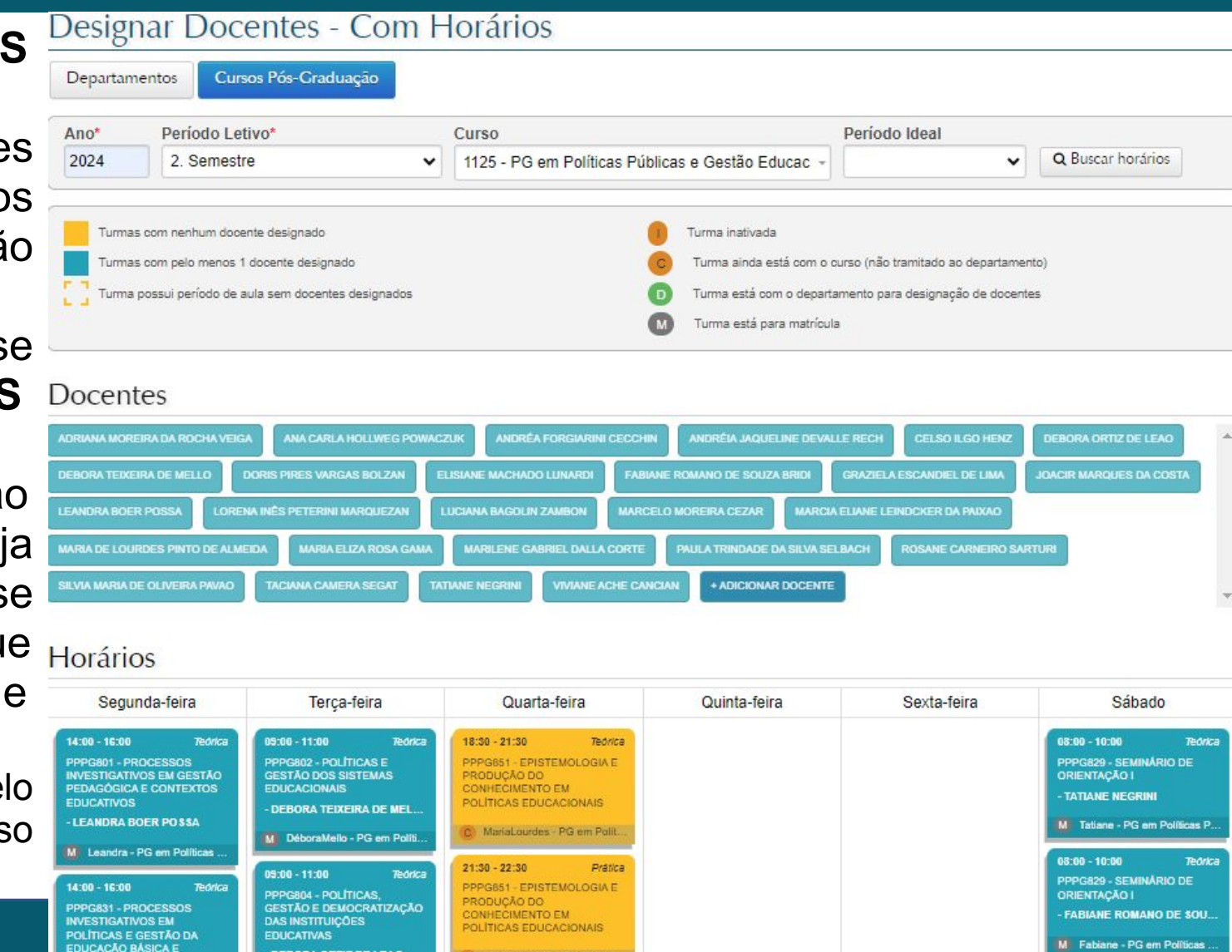

C MariaLourdes - PG em Polit

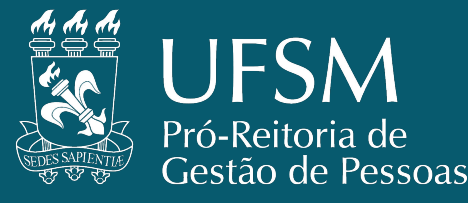

SUPERIOF

**1 – Docentes:** Nesta seção serão exibidos os docentes disponíveis para vincular com as turmas.

- Quando o usuário for responsável por departamento, serão exibidos os docentes lotados no departamento selecionado.
- Quando o usuário for responsável por um PPG, serão exibidos os docentes que estão credenciados ao Curso/Programa de Pós-Graduação.

**2 – Adicionar Docente:** Opção disponível para que seja possível adicionar um docente além daqueles que estão lotados no departamento ou credenciado no programa.

• Docente apenas aparece se tiver vínculo ativo na UFSM.

**3 – Horários:** Local de exibição dos horários das aulas das turmas selecionadas, separados por dia da semana.

- As turmas com horários agrupados serão exibidas uma única vez.
- Os horários com fundo amarelo indicam que ainda não há docentes vinculados.
- Os horários com fundo azul indicam que já há pelo menos 1 docente vinculado.

| o centres                                                                                                    |                                                                                                    |                                                                                                    |                           |                       |                            |
|----------------------------------------------------------------------------------------------------|----------------------------------------------------------------------------------------------------|----------------------------------------------------------------------------------------------------|---------------------------|-----------------------|----------------------------|
| DRIANA MOREIRA DA ROCHA V                                                                                                    | EIGA ANA CARLA HOLLWEG                                                                                                    | POWACZUK ANDRÉA FORGIARINI                                                                                                    | CECCHIN ANDRÉIA JAQ       | UELINE DEVALLE RECH   | Celso Ilgo He              |
| EBORA ORTIZ DE LEAO                                                                                                    | EBORA TEIXEIRA DE MELLO                                                                                                    | DORIS PIRES VARGAS BOLZAN                                                                                                    | LISIANE MACHADO LUNARDI   | FABIANE ROMANO DE SO  | UZA BRIDI                  |
| RAZIELA ESCANDIEL DE LIMA                                                                                                    | JOACIR MARQUES DA COSTA                                                                                                    | A LEANDRA BOER POSSA LO                                                                                                    | RENA INÊS PETERINI MARQUE | EZAN LUCIANA BAGOLIN  | ZAMBON                     |
| IARCELO MOREIRA CEZAR                                                                                                    | MARCIA ELIANE LEINDCKER DA                                                                                                    | PAIXAO MARIA DE LOURDES PINT                                                                                                    | O DE ALMEIDA MARIA EL     | IZA ROSA GAMA MARILE  | NE GABRIEL D               |
| AULA TRINDADE DA SILVA SELE                                                                                                    | BACH ROSANE CARNEIRO S                                                                                                    | ARTURI SILVIA MARIA DE OLIVEIRA                                                                                                    | A PAVAO TACIANA CAMER     | RA SEGAT TATIANE NEGR |                            |
| lorários 3                                                                                                    |                                                                                                    |                                                                                                    |                           |                       |                            |
| Iorários <b>3</b><br>Segunda-feira                                                                                                    | Terça-feira                                                                                                    | Quarta-feira                                                                                                    | Quinta-feira              | Sexta-feira           |                            |
| Segunda-feira<br>Segunda-feira<br>14:00 - 16:00 Teórica<br>PPPG801 - PROCESSOS<br>INVESTIGATIVOS EM<br>GESTÃO PEDAGÓGICA E<br>CONTEXTOS EDUCATIVOS<br>- LEANDRA BOER POSSA | Terça-feira<br>09:00 - 11:00 Teórica<br>PPPG802 - POLÍTICAS E<br>GESTÃO DOS SISTEMAS<br>EDUCACIONAIS<br>- DEBORA TEIXEIRA DE M<br>M DéboraMello - PG am P | Quarta-feira<br>18:30 - 21:30 Teórica<br>PPP6861 - EPISTEMOLOGIA<br>E PRODUÇÃO DO<br>CONHECIMENTO EM<br>POLÍTICAS EDUCACIONAIS<br>C MariaLourdes - PG em | Quinta-feira              | Sexta-feira           | 08:0<br>PPP<br>ORI<br>- TA |

C MariaLourdes - PG en

DEBORA ORTIZ DE LEAO

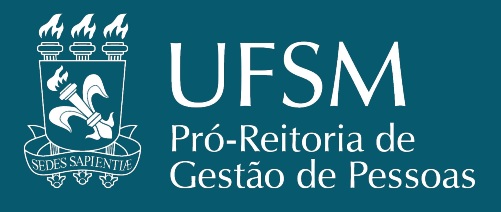

- Para realizar a designação docente, deve-se clicar no nome do docente informado no quadro de docentes e arrastar para o quadro de horários da turma ofertada.
- Mesmo que o docente já esteja alocado em um horário, é possível designar o docente a outra turma no mesmo horário, desde que o período de atuação na disciplina selecionada seja diferente do período da disciplina já designada.

#### Docentes

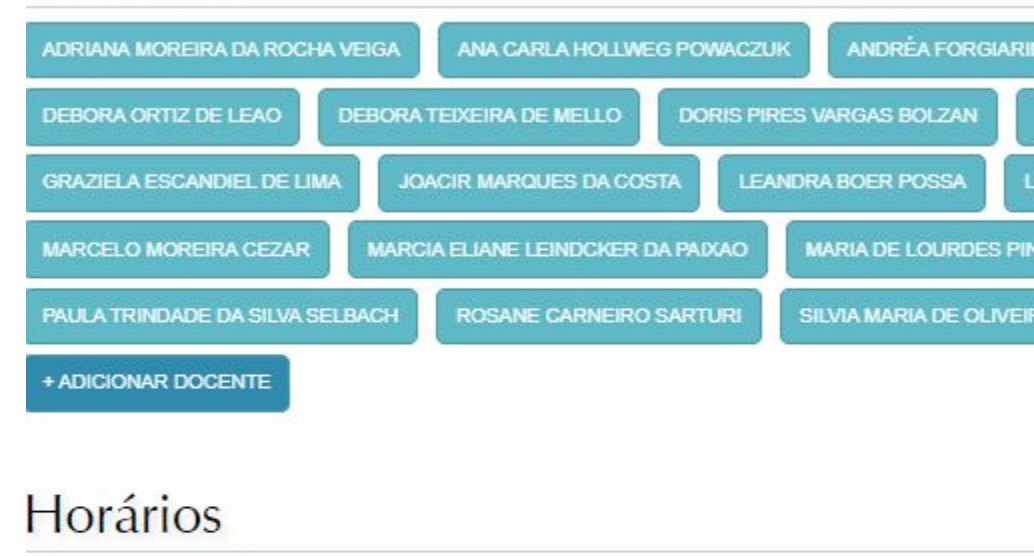

| Segunda-feira                                                   |           | Terça-feira                                       |                   | Quarta-feira                                     |          |
|-----------------------------------------------------------------|-----------|---------------------------------------------------|-------------------|--------------------------------------------------|----------|
| 14:00 - 16:00                                                   | Teórica   | 09:00 - 11:00                                     | Teórica           | 18:30 - 21:30                                    | Teórica  |
| PPPG801 - PROCESSOS<br>INVESTIGATIVOS EM<br>GESTÃO PEDAGÓGICA E |           | PPPG802 - POLÍT<br>GESTÃO DOS SIS<br>EDUCACIONAIS | TICAS E<br>STEMAS | PPPG851 - EPIST<br>E PRODUÇÃO DO<br>CONHECIMENTO | EMOLOGIA |
| CONTEXTOS EDU                                                   | CATIVOS   | - DEBORA TEIXE                                    | IRA DE M          | POLÍTICAS EDUC                                   | ACIONAIS |
| M Leandra - PG e                                                | m Polític | M DéboraMello                                     | - PG em P         | C MariaLourdes                                   | - PG em  |

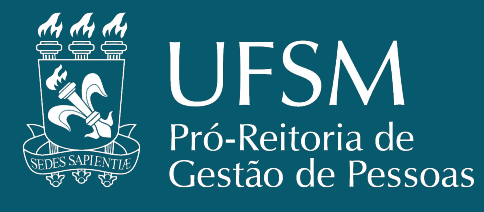

- Ao arrastar o docente e soltar no quadro de horários da turma ofertada, aparecerá a janela de informação para designar docente.
- Deve-se verificada as informações e a data de início e fim antes de clicar na opção DESIGNAR.
  - Encargo: Valor final do encargo didático do docente para esta designação. Esse valor é calculado automaticamente baseado no período de atuação e no número de horas do horário.

#### A Designar Professor

Dia/Hora: Quarta-feira / 21:30 -22:30 Tipo da aula: Prática Tipo da disciplina: Regular cumulativa total Período de aulas: 09/09/2024 até 21/12/2024

Docente: ADRIANA MOREIRA DA ROCHA VEIGA

#### Turmas:

EPISTEMOLOGIA E PRODUÇÃO DO CONHECIMENTO EM POLÍTICAS EDUCACIONAIS - PPPG851 - MariaLourdes - PG em Políticas Públicas e Gestão Educacional - Mestrado Profissional - 1125

#### Docentes designados:

Nenhum docente designado

| nício      |     |                          | Fin  | Fim Papel* Encargo |     |     |              |            |
|------------|-----|--------------------------|------|--------------------|-----|-----|--------------|------------|
| 09/09/2024 |     | 21/12/2024 Responsável 🗸 |      | 21/12/2024         |     |     | 15h          |            |
| 0          | s   | Seter                    | nbro | 2024               |     | 0   |              | ✓ Designar |
| Dom        | Seg | Ter                      | Qua  | Qui                | Sex | Sáb |              |            |
| 1          | 2   | 3                        | 4    | 5                  | 6   | 7   | Quinta-feira | ı Sex      |
| 8          | 9   | 10                       | 11   | 12                 | 13  | 14  |              |            |
| 15         | 16  | 17                       | 18   | 19                 | 20  | 21  |              |            |
| 22         | 23  | 24                       | 25   | 26                 | 27  | 28  |              |            |
| 29         | 30  |                          |      |                    |     |     |              |            |

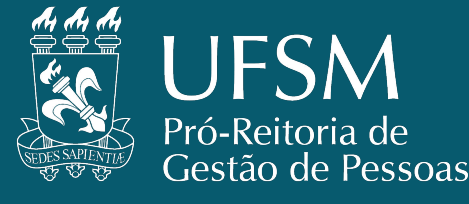

- Ao clicar sobre um quadro de horários, abre uma janela de informações:
  - Dia/hora.
  - Tipo de aula (teórica o prática).
  - Tipo de disciplina (referente ao encargo didático).
  - Período das aulas.
  - Turmas ofertadas e o agrupamento (quando houver) neste dia/horário
  - Lista de docentes designados.
- Para remover um docente designado deve-se clicar na opção "REMOVER DOCENTE".

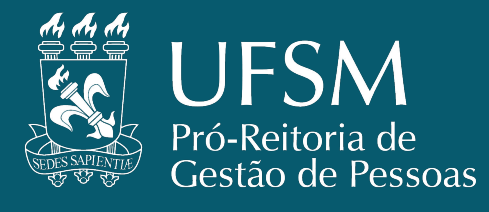

|   |   |   | - | -    |
|---|---|---|---|------|
|   | v |   | 4 | a    |
| - | - | - | - | <br> |

Dia/Hora: Quarta-feira - 21:30 - 22:30 Tipo de aula: Prática Tipo da disciplina: Regular cumulativa total Período de aulas: 09/09/2024 até 21/12/2024 Turmas: EPISTEMOLOGIA E PRODUÇÃO DO CONHECIMENTO EM POLÍTICAS EDUCACIONAIS - PPPG851 - MariaLourdes - PG em Políticas Públicas e

#### Docentes:

Nenhum docente foi atribuído a esse horário.

Gestão Educacional - Mestrado Profissional - 1125

| Dia/Hora: Terça-feira - 14:00 - 18:00                                                                                                    |                 |
|----------------------------------------------------------------------------------------------------|-----------------|
| Tipo de aula: Teórica                                                                                                    |                 |
| Tipo da disciplina: Regular cumulativa total                                                                                                    |                 |
| Periodo de autas: 09/09/2024 ale 21/12/2024                                                                                                    |                 |
| SEMINÁRIO: GESTÃO PEDAGÓGICA E O PROCES                                                                                                    | SO DE INCLUSÃO  |
| DE ESTUDANTES COM ALTAS HABILIDADES/SUPE                                                                                                    | RDOTAÇÃO -      |
| PPE942 - LP3/A - PG Educação - Doutorado - 1027                                                                                                    |                 |
| GESTÃO PEDAGÓGICA E O PROCESSO DE INCLU                                                                                                    | ISÃO DE         |
| ESTUDANTES COM ALTAS HABILIDADES/SUPERD                                                                                                    | OTAÇÃO - PPPG86 |
| <ul> <li>Tatiane/AndréaR - PG em Políticas Públicas e Gestã</li> </ul>                                                                                                    | o Educacional - |
| Mestrado Profissional - 1125<br>SEMINÁDIO: CESTÃO REDACÓCICA E O REOCES                                                                                                    |                 |
| SEIVINARIO. GESTAO FEDAGOGICA E O FROCES                                                                                                    | SO DE INCLUSAC  |
| DE ESTUDANTES COM ALTAS HABILIDADES/SUPE                                                                                                    | RDOTACAO -      |
| DE ESTUDANTES COM ALTAS HABILIDADES/SUPE<br>PPE942 - LP3/A - PG Educação - Mestrado - 944                                                                                                    | RDOTAÇÃO -      |
| DE ESTUDANTES COM ALTAS HABILIDADES/SUPE<br>PPE942 - LP3/A - PG Educação - Mestrado - 944<br>Docentes:                                                                                                    | RDOTAÇÃO -      |
| DE ESTUDANTES COM ALTAS HABILIDADES/SUPE<br>PPE942 - LP3/A - PG Educação - Mestrado - 944<br>Docentes:<br>Nome: TATIANE NEGRINI                                                                                                    | RDOTAÇÃO -      |
| DE ESTUDANTES COM ALTAS HABILIDADES/SUPE<br>PPE942 - LP3/A - PG Educação - Mestrado - 944<br>Docentes:<br>Nome: TATIANE NEGRINI<br>Encargo: 60h - Período: 09/09/2024 - 21/12/2024                                                                                                    | Remover docente |
| DE ESTUDANTES COM ALTAS HABILIDADES/SUPE<br>PPE942 - LP3/A - PG Educação - Mestrado - 944<br>Docentes:<br>Nome: TATIANE NEGRINI<br>Encargo: 60h - Período: 09/09/2024 - 21/12/2024<br>Papel: Responsável Principal                                                                                            | Remover docente |
| DE ESTUDANTES COM ALTAS HABILIDADES/SUPE<br>PPE942 - LP3/A - PG Educação - Mestrado - 944<br>Docentes:<br>Nome: TATIANE NEGRINI<br>Encargo: 60h - Período: 09/09/2024 - 21/12/2024<br>Papel: Responsável Principal<br>Nome: ANDRÉIA JAQUELINE DEVALLE RECH                                                    | Remover docente |
| DE ESTUDANTES COM ALTAS HABILIDADES/SUPE<br>PPE942 - LP3/A - PG Educação - Mestrado - 944<br>Docentes:<br>Nome: TATIANE NEGRINI<br>Encargo: 60h - Período: 09/09/2024 - 21/12/2024<br>Papel: Responsável Principal<br>Nome: ANDRÉIA JAQUELINE DEVALLE RECH<br>Encargo: 60h - Período: 09/09/2024 - 21/12/2024 | Remover docente |

#### **DESIGNAÇÃO DOCENTE - SEM HORÁRIOS**

Nesta opção são realizadas as designações dos docentes em turmas que não possuam horários definidos/cadastrados (por exemplo: EDTs, ACPGs e Docência Orientada) e o processo de designação é semelhante à designação para turmas com horários.

- Para iniciar o procedimento, deve-se primeiro selecionar a opção CURSOS PÓS-GRADUAÇÃO.
- Informar o Ano, Período Letivo e o Curso desejado para buscar os horários de oferta.

Caso o usuário seja responsável por departamentos e cursos de pós-graduação (chefe de departamento e coordenador substituto de programa de pós, por exemplo), o sistema irá exibir uma opção para selecionar qual perfil será usado para realizar a designação dos docentes.

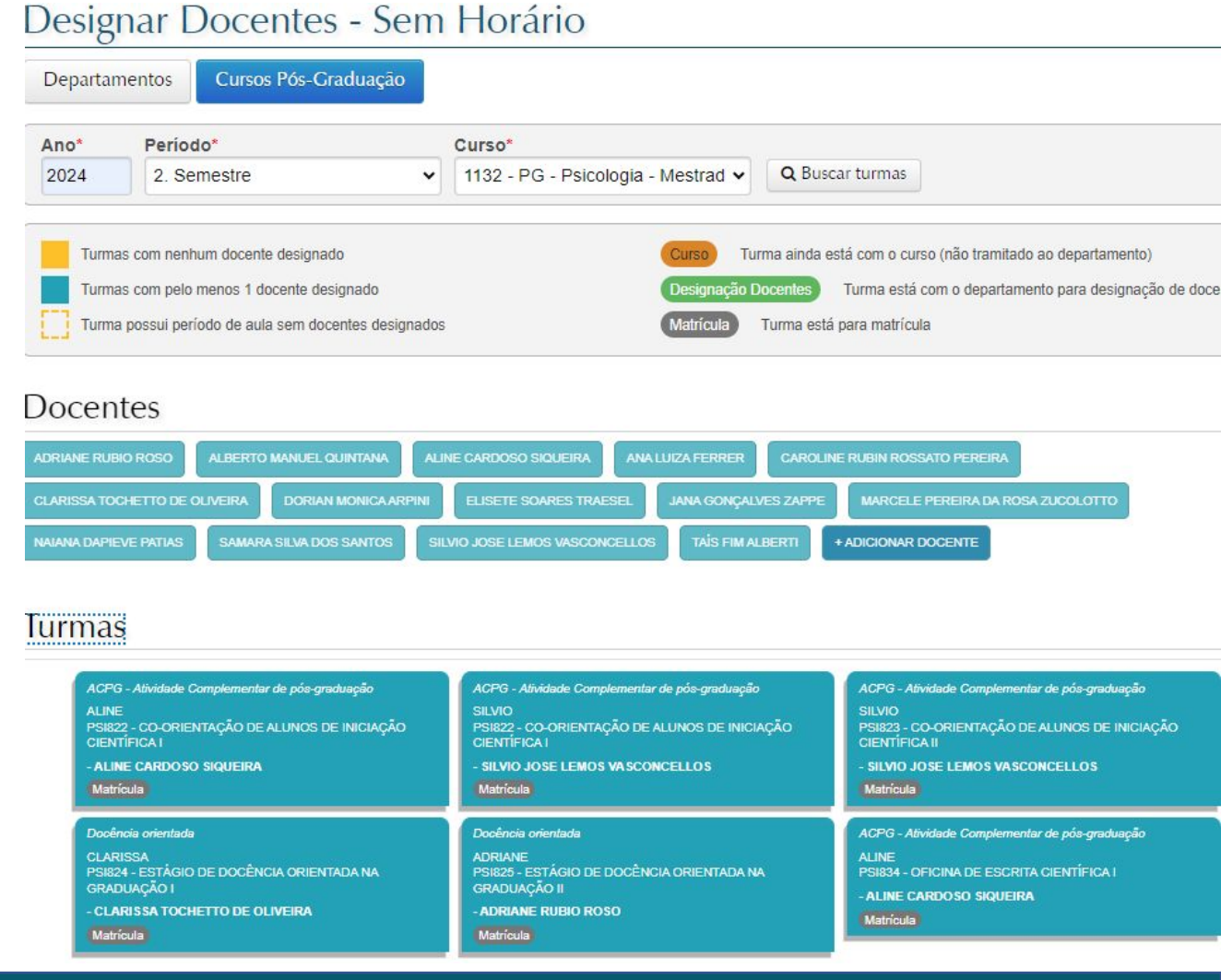

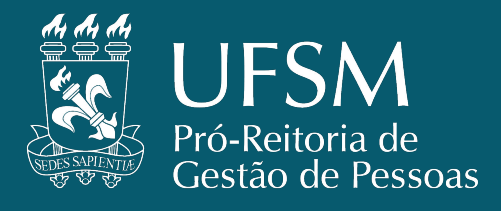

Para concluir a designação, é necessário arrastar o professor até a turma em que ele será designado. Ao soltar o botão do mouse sobre uma turma, uma tela irá abrir para preencher os dados da designação.

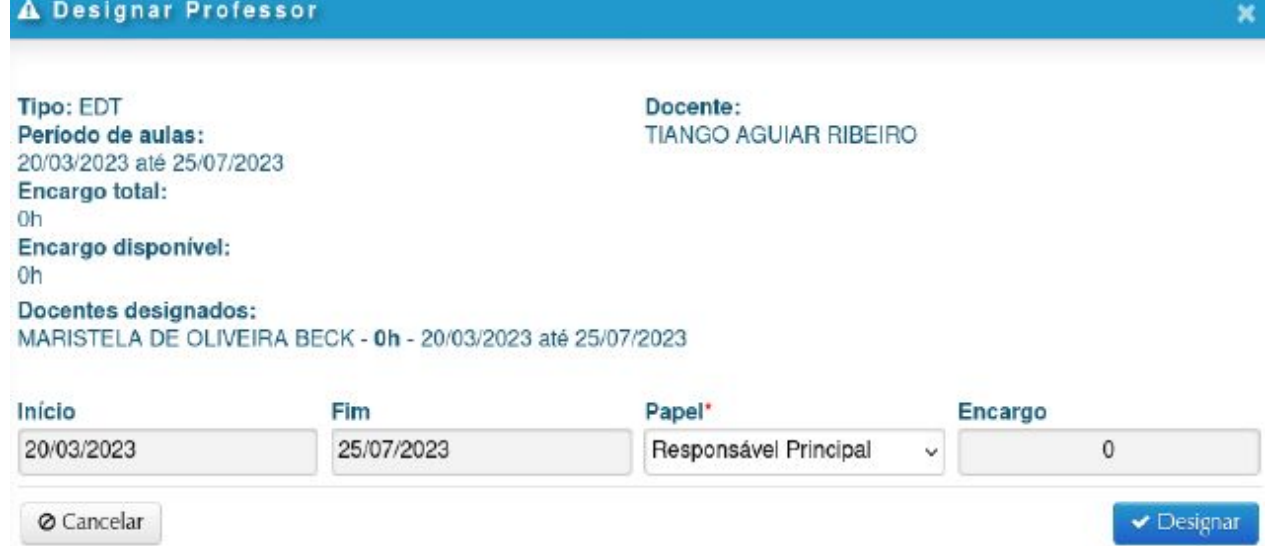

- Encargo: Esse valor é calculado automaticamente baseado no período de atuação, no papel e no tipo da disciplina.
  - É recorrente nas disciplinas sem horários, o encargo ser baseado na quantidade de alunos matriculados ou número de orientandos de cada orientador(a), por isso será comum nesses casos o encargo ser cadastrado com 0 (zero) para que calculado de acordo com cada disciplina.
  - Disciplina EDT/EDD/EDM tem encargo de orientação calculado pela quantidade de orientados no plano de estudos da pós-graduação.

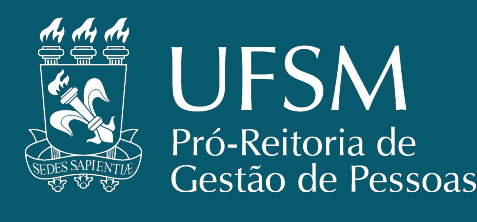

Segue os mesmos procedimentos, mas ao inserir docentes, aparece a opção de serem inseridos também por polo.

**CURSO EAD** 

|                                                                                                    | 🔺 Designar I                                                                                                    | Professor                                                                                                    |                            | ×                                      | 0                 | , , , , , , , , , , , , , , , , , , , |
|----------------------------------------------------------------------------------------------------|----------------------------------------------------------------------------------------------------|----------------------------------------------------------------------------------------------------|----------------------------|----------------------------------------|-------------------|---------------------------------------|
| Institucional  Aluno  Iecnico Administrativo                                                                     |                                                                                                    |                                                                                                    |                            |                                        | Sua               | sessao expira em 00:1                 |
| UFSM   PORTAL ACADEMICO         Designar Docentes         Ano*         Período*         2024         2. Semestre | Disciplina: EAD<br>CH Total: 30h<br>Polos:<br>fil07 - Polo Sa<br>fil01 - Polo Cr<br>fil10 - Polo Cr<br>fil13 - Polo Sa<br>fil08 - Polo No<br>fil08 - Polo No | I522 - DIDÁTICA D<br>Intana do Livrament<br>uz Alta/RS<br>erro Largo/RS<br>ipiranga/RS<br>ipiranga/RS<br>teio/RS | O ENSINO DE FILOSOF        | Encorrec                               | ções <b>72</b>    | George lop Rodrig                     |
| Docentes                                                                                                    | 00/00/2024                                                                                                    | FIIII                                                                                                    | Paper<br>Beeneneável D. v. | Encargo                                |                   |                                       |
|                                                                                                    | 03/03/2024                                                                                                    | 21/12/2024                                                                                                    | i tesponsavei P 🔹          | 0                                      |                   |                                       |
| CRISTINA WAYNE NOGUEIRA + ADICIONAR DOC                                                                          | Ø Cancelar                                                                                                    |                                                                                                    |                            | ✓ Designar                             |                   |                                       |
| Buscar por nome*                                                                                                 |                                                                                                    |                                                                                                    |                            |                                        |                   |                                       |
| cristina                                                                                                    |                                                                                                    |                                                                                                    |                            | <ul><li>Ativos</li><li>Todos</li></ul> |                   | <b>Q</b> Buscar docente               |
| Turmas                                                                                                    |                                                                                                    |                                                                                                    |                            |                                        |                   |                                       |
| EAD1522 - DIDÁTICA DO ENSINO DE FILOSO                                                                           | DFIA E                                                                                                    | AD1523 - PESQUISA EM F                                                                                           | ILOSOFIA NA SALA DE AULA   | EAD1524 - TRABAL                       | HO DE CONCLU      | SÃO DO CURSO                          |
|                                                                                                    | 0                                                                                                    |                                                                                                    |                            | D 08-EDU_SAT - 1                       |                   |                                       |
| D fil01 - Polo Cruz Alta/RS                                                                                      | 0                                                                                                    |                                                                                                    |                            | D RAFAEL - Polo                        | Santana do Livrai |                                       |
|                                                                                                    | 0                                                                                                    |                                                                                                    |                            | D 11-EDU_SAT - I                       |                   |                                       |
| D fil13 - Polo Sapiranga/RS                                                                                      | C                                                                                                    |                                                                                                    |                            | D MITIELI - Polo C                     |                   |                                       |
| D fil08 - Polo Novo Hamburgo/RS                                                                                  |                                                                                                    |                                                                                                    |                            | D CARLOS - Polo                        |                   |                                       |
| D fil11 - Polo Esteio/RS                                                                                         |                                                                                                    | iil01 - Polo Cruz Alta/RS                                                                                        |                            | D 11-EDU_MED -                         | Polo Esteio/RS    |                                       |
|                                                                                                    |                                                                                                    |                                                                                                    |                            | D 11-FLAVIO - Po                       | lo Estelo/RS      |                                       |
|                                                                                                    |                                                                                                    |                                                                                                    |                            | 00-FLAVIO - Po                         | lo Novo Hamburg   |                                       |
|                                                                                                    |                                                                                                    |                                                                                                    |                            |                                        | Polo Cruz Alta/PS |                                       |
|                                                                                                    |                                                                                                    |                                                                                                    |                            | D an TITOLIT                           | Forororuz And/Re  |                                       |

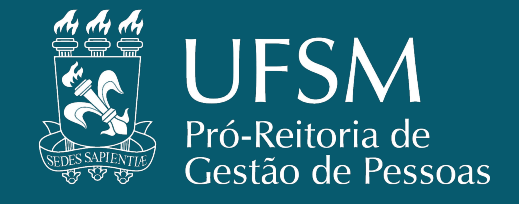

#### **DEPARTAMENTOS - TRAMITAR TURMAS**

Após realizada a designação docente, deve-se realizar a tramitação das turmas.

 Esta funcionalidade esta disponível para utilização no <u>Portal Acadêmico</u> > <u>Menu</u> <u>Departamento/Curso</u> > <u>Departamentos -</u> Tramitar turmas.

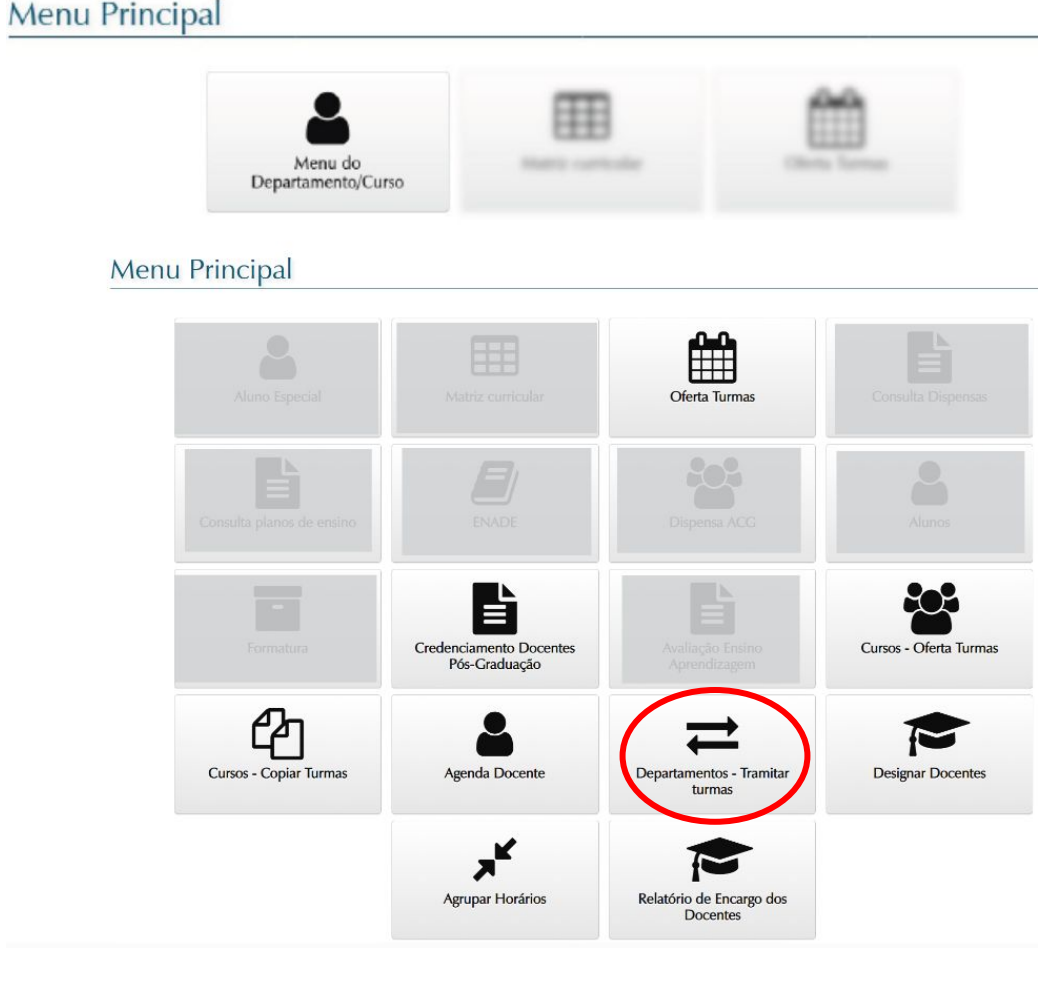

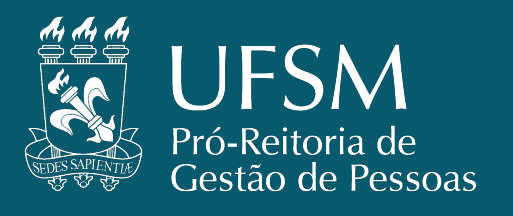

#### **DEPARTAMENTOS - TRAMITAR TURMAS**

A tramitação de turmas serve para **concluir a oferta de uma disciplina** e disponibilizar as turmas das disciplinas para a **matrícula dos estudantes** da pós-graduação.

| Departame     | entos Cursos Pós-Gra                            | duação                           |            |                        |
|---------------|-------------------------------------------------|----------------------------------|------------|------------------------|
| Ano*          | Período*                                        | Curso*                           |            |                        |
| 2024          | 2. Semestre 🗸                                   | 949 - PG Física - Doutorado      | ✓ Q Buscar | Selecionar vários      |
| Ações         | Turma                                           | Curso                            | Situação   | Docentes               |
| <b>+ &gt;</b> | FSC904 - ASTROFÍS<br>EXTRAGALÁCTICA -           | ICA<br>949 PG Física - Doutorado | Aceita     | - ROGEMAR AN           |
| <b>+ &gt;</b> | Encaminhar para Matrícula<br>ORIENTADA II - JON | A PG Física - Doutorado          | Aceita     | - JONAS MAZIE          |
| <b>+ &gt;</b> | FSC812 - ESTADO S<br>- 949                      | ÓLIDO I PG Física - Doutorado    | Aceita     | - RICARDO BAI<br>SILVA |

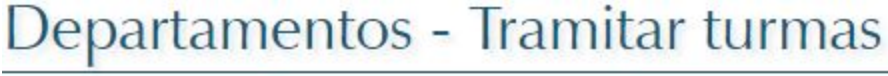

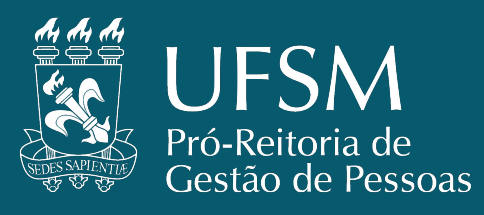

#### **DEPARTAMENTOS - TRAMITAR TURMAS**

A funcionalidade de tramitação de turmas serve também para **retornar a turma da disciplina para o curso** e tornar possível, por exemplo, o **ajuste de horários e o aumento de vagas** nas turmas.

• Após retornar ao curso, a turma deverá ser tramitada novamente para matrícula.

| Departame     | entos Cursos Pós-Gra                  | duação                        |         |                            |
|---------------|---------------------------------------|-------------------------------|---------|----------------------------|
| Ano*          | Período*                              | Curso*                        |         |                            |
| 2024          | 2. Semestre 🗸                         | 949 - PG Física - Doutorado   | ~       | Q Buscar Selecionar vários |
| Ações         | Turma                                 | Curso                         | Situaçã | o Docentes                 |
| <b>+ &gt;</b> | FSC904 - ASTROFÍS<br>EXTRAGALÁCTICA - | ICA PG Física - Doutorado     | Aceita  | - ROGEMAR AN               |
| <b>+ &gt;</b> | APG304 - DOCÊNCIA                     | A PG Física - Doutorado       | Aceita  | - JONAS MAZIE              |
| € →           | aminhar para o Curso                  | ÓLIDO I PG Física - Doutorado | Aceita  | - RICARDO BAR              |

#### Departamentos - Tramitar turmas

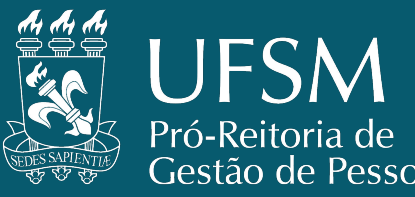

#### **OFERTA DE DISCIPLINAS PELO CALENDÁRIO ACADÊMICO**

| 2º SEM. |                         | Coordenações de Curso de | OFERTA DE DISCIPLINA: Período para ajuste da oferta de disciplinas não                |  |
|---------|-------------------------|--------------------------|---------------------------------------------------------------------------------------|--|
|         | 01/07/2024 a 05/07/2024 | Graduação, Departamentos | condensadas pelas Coordenações e Departamentos Didáticos de Cursos de                 |  |
|         | Segunda a sexta-feira   | Didáticos e Programas de | Graduação e Programas de Pós-graduação, referente ao 2º semestre letivo de 2024.      |  |
|         |                         | Pós-graduação            | Os casos excepcionais de oferta de disciplina são regulados por normativa específica. |  |

O **terceiro prazo do calendário acadêmico** é destinado para ajustes da oferta de disciplinas não condensadas.

É importante que neste momento seja verificado se todas as disciplinas estão na situação "matrícula" que permitirá a solicitação de matrícula pelos discentes no Portal Estudantil.

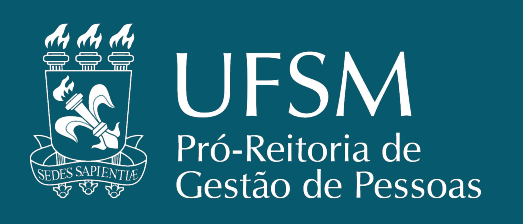

- Neste momento, caso seja necessário algum ajuste, como alterar o dia da semana e horário de uma disciplina já liberada para matrícula, na oferta, é necessário que se retorne a disciplina pela funcionalidade "Departamentos -Tramitar turmas".
  - Somente após retornar a disciplina para o curso é que será possível realizar o ajuste de horários, dias e vagas nas turmas.
- Em alguns casos de ajuste de horários e datas, é preciso verificar se é necessário excluir os docentes da disciplina antes de retornar para o curso.
- Somente poderão ocorrer mudanças de horários ou alteração de turma numa dada disciplina quando não houver alunos matriculados ou, em caso contrário, quando houver a concordância expressa de todos os alunos matriculados na turma.

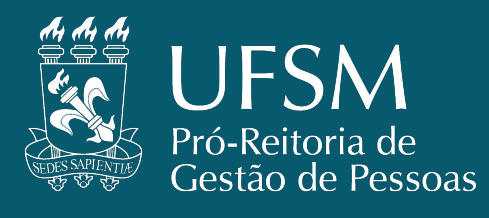

#### **ENCARGOS DIDÁTICOS - RESOLUÇÃO 42/2016**

O encargo didático docente de cada disciplina é calculado de acordo com a forma de registro da disciplina.

- TCCs/DISSERTAÇÕES e TESES: possuem encargos específicos que são calculados através do plano de estudos e de acordo com o número de alunos orientados.
- DOCÊNCIA ORIENTADA: ENCARGO ZERO e disciplina livre de horário.
- **DISCIPLINA REGULAR:** dividir encargo entre os docentes.
- DISCIPLINA CUMULATIVA TOTAL: mesmo número de encargo para mais de um docente.
- DISCIPLINA CUMULATIVA PARCIAL: até 60 para 1 docente (responsável) e dividir o restante.

Além destas formas de registros, há também:

 DISCIPLINA DE ATIVIDADES COMPLEMENTARES DE PÓS-GRADUAÇÃO (ACPG): disciplinas que não computam encargos didáticos aos docentes (sem aula frente a aluno), mas contam créditos aos discentes.

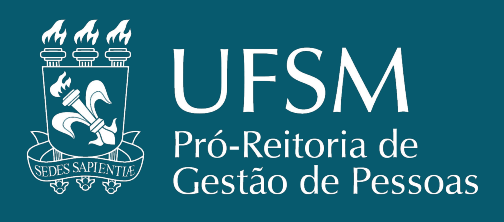

#### Dúvidas podem ser encaminhadas para o e-mail:

oferta.prpgp@ufsm.br

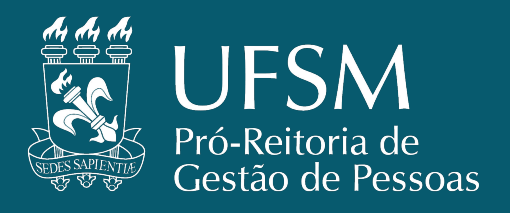